# Table of Contents

| Introduction                         | 2   |
|--------------------------------------|-----|
| Section 1 - Getting Started          | 7   |
| Lesson 1: Logging onto X/PTR         | 8   |
| Lesson 2: The X/PTR Menu             | 11  |
| Lesson 3: Accessing a Report         | 18  |
| Lesson 4: Logging Off X/PTR          | 28  |
| Practice Exercise 1                  | 30  |
| Section 2 - Basic Functions          | 31  |
| Lesson 5: Scrolling through a Report | 32  |
| Lesson 6: Printing a Report          | 49  |
| Practice Exercise 2                  | 61  |
| Section 3 - Advanced Functions       | 62  |
| Lesson 7: Freezing Columns and Lines | 63  |
| Lesson 8: Creating a Temporary View  | 67  |
| Lesson 9: Creating a Permanent View  | 79  |
| Lesson 10: Finding Text              | 96  |
| Practice Exercise 3                  | 107 |
|                                      |     |

January, 2002

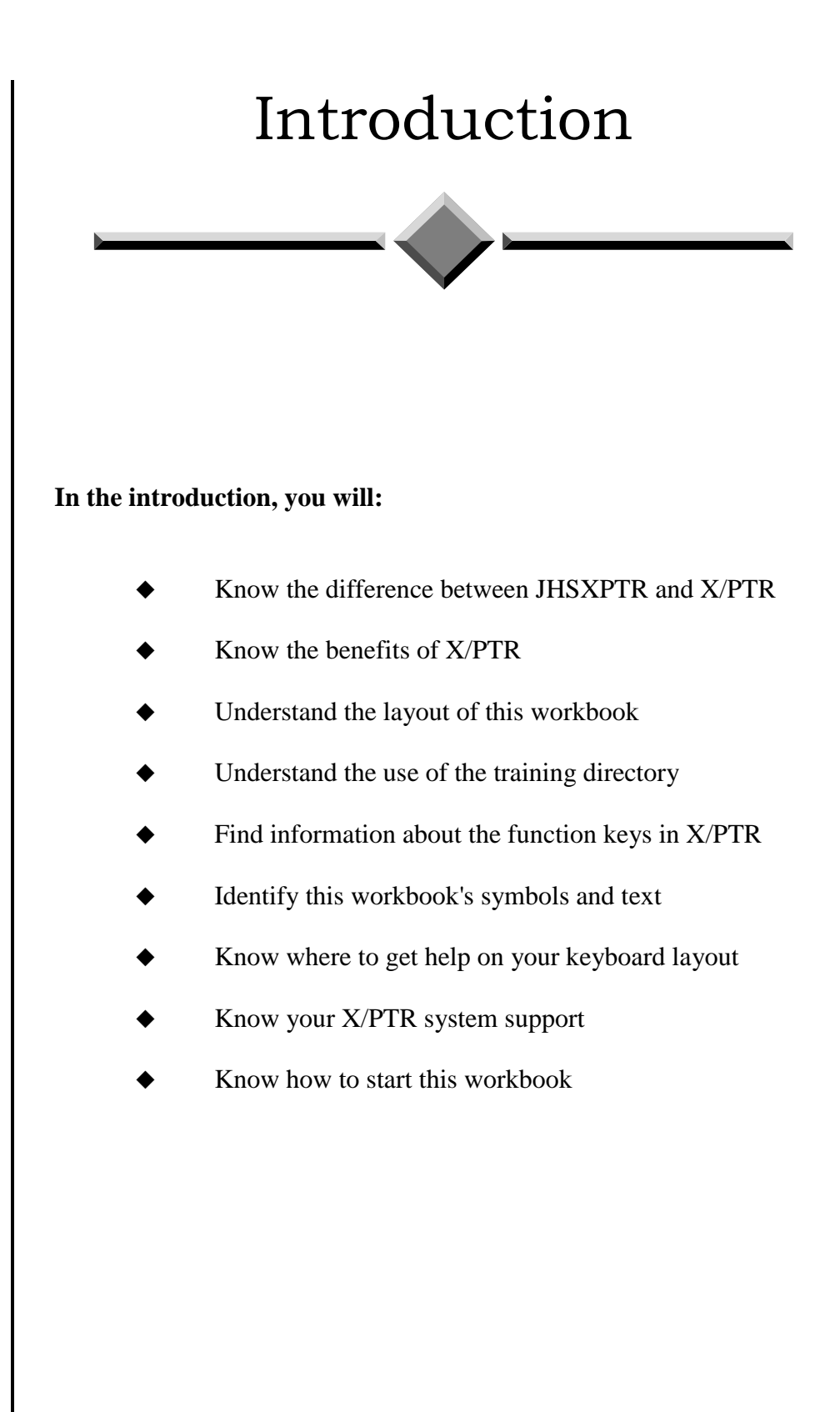

| What is JHSXPTR<br>and X/PTR? | JHSXPTR is the combined system of JHS and X/PTR which provides<br>on-line viewing of production reports from the mainframe system. JHS,<br>Job History System, and X/PTR, pronounced exporter, perform the<br>same function; however, they store different information. JHS stores<br>JCL, Job Control Language, produced by the Information Services<br>department, and X/PTR stores your production reports. Reports stored<br>by X/PTR are a convenience copy of the report and not the official copy<br>for audit and legal purposes.                                                             |  |  |
|-------------------------------|----------------------------------------------------------------------------------------------------|--|--|
|                               | As a user, you will deal only with the X/PTR system. This workbook covers features available in X/PTR. Consequently, the remainder of this workbook will only refer to and address X/PTR. It is important to know the full name of the application is JHSXPTR since you will see the name as you work at your PC, or you may hear it from other users or system support personnel.                                                                                                    |  |  |
| Benefits of X/PTR             | In addition to providing the user a means to view reports from their PC,<br>X/PTR also has the following benefits:<br>Immediate access to reports<br>Eliminates lost reports through the mailing process<br>Prints only pages and lines you need                                                                                                    |  |  |
| About this<br>workbook        | <ul> <li>This workbook was developed to assist you in learning X/PTR by providing hands-on exercises and brief explanations of the features available with X/PTR. It supplements the X/PTR User's Guide which gives detailed explanations of all the features, fields, commands, and screens in X/PTR. While working through this workbook, references are made to the appropriate section in the X/PTR User's Guide for detailed information.</li> <li>To breakup the learning process, this workbook is divided into 3 sections. Each section is divided into smaller lessons covering a</li> </ul> |  |  |
|                               | <ul> <li>function of X/PTR.</li> <li>Section 1 - Getting Started: Covers the beginning features of accessing information in X/PTR that <i>all users need to know</i>. This includes:</li> <li>Logging onto X/PTR</li> <li>The X/PTR Menu</li> <li>Accessing a Report</li> <li>Logging Off X/PTR</li> </ul>                                                                                                    |  |  |

|                    | This section must be <i>completed before attempting the other sections</i> .<br>Work through the entire section. After completing this section, <i>you can work through the remainder of the workbook lesson by lesson as needed</i> . Allow 1 hour to complete this section.                                                 |  |
|--------------------|----------------------------------------------------------------------------------------------------|--|
|                    | <b>Section 2 - Basic Functions:</b> Covers fundamental report features of X/PTR that <i>all users need to know</i> . This includes                                                                                                    |  |
|                    | <ul> <li>Scrolling through a Report</li> <li>Printing a Report</li> </ul>                                                                                                    |  |
|                    | You can <i>work through this section lesson by lesson as needed</i> .<br>Complete Section 1 prior to starting Section 2. Allow 45 minutes to complete this section.                                                                                                    |  |
|                    | Section 3 - Advanced Functions: Covers advanced report functions for the user interested in experimenting more with the system and <i>is not required for all users</i> . This section includes:                                                                                                    |  |
|                    | <ul> <li>Freezing Columns and Lines</li> <li>Creating a Temporary View</li> <li>Creating a Permanent View</li> <li>Finding Text</li> </ul>                                                                                                    |  |
|                    | You can work through this section lesson by lesson as needed. A good understanding of Section 1 & 2 is recommended before starting the Advanced Functions. Allow 1 hour to complete this section.                                                                                                    |  |
| Training directory | You will be using a training directory to learn the X/PTR features throughout this workbook. This directory, called <b>TRAIN</b> , consists of actual X/PTR reports from different applications. It is setup strictly for training purposes and differs slightly from the production X/PTR.                                   |  |
| Function keys      | An X/PTR template for a PC keyboard referencing the F function keys<br>is provided on the last page of this workbook. Each function key is<br>explained in detail in this workbook. Cut out this template and lay it on<br>your keyboard to use during the exercises in this workbook. Keep it<br>handy for future reference. |  |
|                    |                                                                                                    |  |

# Workbook's symbols and text

To assist in distinguishing between hands-on exercises, references to the X/PTR User's Guide, text on your screen, text to be typed, and X/PTR commands, the following symbols and text formatting will be used throughout the workbook.

| $ igvee \mathbf{H}_{ands-on} $ | Hands-on exercise                                                                                |
|--------------------------------|--------------------------------------------------------------------------------------------------|
| User's Guide<br>Section 10     | References a section in your X/PTR<br>User's Guide that gives detail informat<br>on the feature. |
| < Your Password >              | Within the brackets, <>, you provide a type the information.                                     |
| PASSWORD                       | A field on your screen                                                                           |
| Your Password                  | Text you type                                                                                    |
| DOWN                           | An X/PTR command                                                                                 |
| Enter                          | A key to press on your keyboard                                                                  |
| F3                             | References to press the F#, PC function key.                                                     |

A wide variety of computers are used to access the central site mainframe computer. For this reason, no standard keyboard configuration exists within the organization. For example, the key to execute a task is labeled ENTER and may be located next to the alphabetic keys on the keyboard or the 10-key calculator pad. If you are unsure about the layout of your keyboard, please contact your facility's computer support personnel.

X/PTR support

Your keyboard

layout

Finally, refer any questions or problems concerning X/PTR to:

Help Desk (512) 206-4666 <u>or</u> toll free 1-888-952-4357

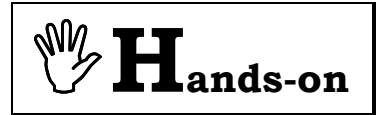

How to start this workbook

**Instructions:** Perform the following activities to start this workbook.

| Access the mainframe      | Access the mainframe as you normally would.                                                         |
|---------------------------|----------------------------------------------------------------------------------------------------|
| Log On to<br>SuperSession | At the SuperSession logo screen, log on to<br>SuperSession and go to the SuperSession Main<br>Menu. |

# Section 1 Getting Started

Section 1 covers the beginning features of accessing information in X/PTR that all users need to know. This section *must* be completed before attempting the other sections. Work through the entire section. Allow 1 hour to complete. After completing this section, you can work through the remainder of the workbook lesson by lesson as needed. Refer to the X/PTR User's Guide for a more detailed explanation of each topic.

Section 1 includes:

- Logging onto X/PTR
- ◆ The X/PTR menu
- ♦ Accessing a report
- ◆ Logging off X/PTR

### Lesson 1

# Logging onto X/PTR

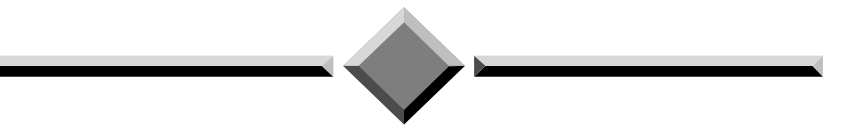

#### During this lesson, you will:

- Logon to an X/PTR session
- Lock your application
- Unlock your application

At the SuperSession Main Menu, the application names are listed under the column header **SESSION ID**. The column to the left of the Session ID is used to open a session for the application. On the SuperSession Main Menu, X/PTR is referred to by the system's full name JHSXPTR. To access X/PTR, tab to move the cursor to the space just to the left of the JHSXPTR Session ID and press Enter.

**Important:** Setting your Viewing and Printing options must be completed before beginning these exercises. See User Guide, Section 3-5 for instructions.

**Instructions:** From your SuperSession Main Menu, perform the following activity.

| Press | Tab   | To move the cursor to the space just to the left of the JHSXPTR Session ID.                                                                                   |
|-------|-------|----------------------------------------------------------------------------------------------------|
| Press | Enter | To open JHSXPTR. You are now at the X/PTR <b>V22:FAVORITES MAIN MENU</b> screen. See the upper left corner of screen for the screen name. See Illustration 1. |

Due to the confidentiality of most reports, you should lock your mainframe application(s) if you are away from your desk. The SuperSession **LOCK** command can be executed while in X/PTR

| Туре  | ۱ <u>۲</u> | The SuperSession LOCK command is<br>entered on the <b>COMMAND</b> line preceded<br>by one backslash (\). |
|-------|------------|----------------------------------------------------------------------------------------------------|
| Press | Enter      | Your mainframe application locks. All unauthorized access is now prevented.                              |

When you lock your mainframe application, you will receive the screen in Illustration 2. The LOCK command locks only your mainframe applications. It does not keep you from using your other computer applications. To unlock your active application, enter your SuperSession password.

| Туре  | <password></password> | The SuperSession password is typed<br>but not visible on the screen. |
|-------|-----------------------|----------------------------------------------------------------------|
| Press | Enter                 | The X/PTR V22: FAVORITES MAIN MENU screen returns.                   |

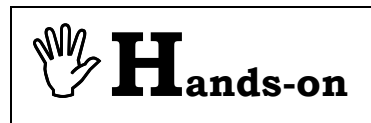

#### Logging Onto X/PTR

User's Guide Section 2

#### Locking your application

Unlocking your mainframe application

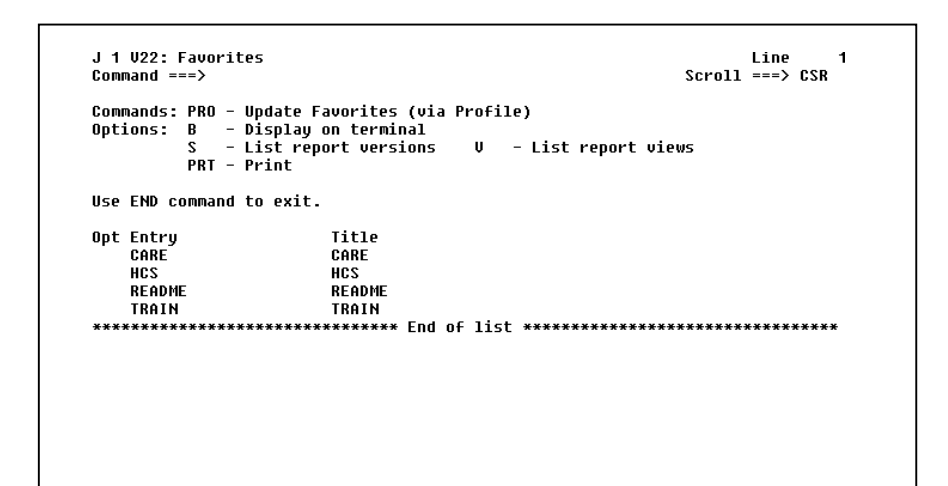

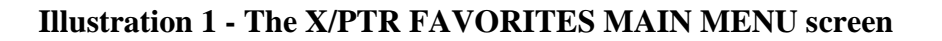

| KLSUNLK1          | Terminal is Locked |  |
|-------------------|--------------------|--|
|                   |                    |  |
|                   |                    |  |
|                   |                    |  |
|                   |                    |  |
|                   |                    |  |
|                   |                    |  |
|                   |                    |  |
|                   |                    |  |
| Entor paceword to | uplack             |  |
| Enter password to | uniock             |  |
|                   |                    |  |
|                   |                    |  |
|                   |                    |  |
|                   |                    |  |
|                   |                    |  |
|                   |                    |  |
|                   |                    |  |
|                   |                    |  |
|                   |                    |  |
| 0                 |                    |  |
| command ===>      | F.J.L              |  |
| Enter F1=Help F3  | =Exit              |  |

**Illustration 2 - Locked Application** 

### Lesson 2

# The X/PTR Menu

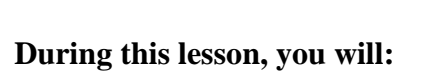

- Understand the X/PTR directory structure
- Understand the X/PTR menu
- Select an application
- Select a directory
- Return to a previous menu

#### The X/PTR Directory Structure

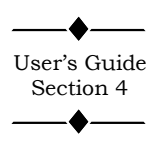

#### The X/PTR Menu

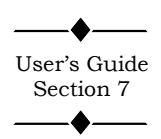

X/PTR organizes reports in a directory structure. This design categorizes reports by their applications, for example CARE or CLAIMS. Within each application, reports may be further divided into subcategories by their subject matter. One convenience of this structure is that as a user you will not be burdened with seeing applications, directories, and reports to which you do not have access.

The X/PTR menu combines your accessible directories and reports with a list of available commands and functions. In addition, it provides vital information on your exact location within the directory structure. Each section of menu in Illustration 3 is defined below.

J 1 V22: Favorites Command ===>

**Menu Header:** Gives the screen number and screen name. X/PTR commands are entered on the **COMMAND** line.

Opt Entry CARE HCS README TRAIN

**ADR Listing:** Lists Applications, **D**irectories, or **R**eports (ADR) to which you have been given access. Commands are entered in the **OPT** column.

| command ===>              |                                                 | SCroll ===> CSR                  |
|---------------------------|-------------------------------------------------|----------------------------------|
| Commands: PRO - U         | date Favorites (via Profile)                    |                                  |
| Uptions: B - D:<br>S - L: | splay on terminal                               | ist report uiews                 |
| PRT - P                   | int                                             | ist report views                 |
|                           |                                                 |                                  |
| Use END command to        | ) exit.                                         |                                  |
| Opt Entry                 | Title                                           |                                  |
| CARE                      | CARE                                            |                                  |
| HCS                       | HCS                                             |                                  |
| README                    | README                                          |                                  |
| TRAIN                     | TRAIN                                           |                                  |
| *****                     | ******************************** End of list ** | ******************************** |
|                           |                                                 |                                  |
|                           |                                                 |                                  |
|                           |                                                 |                                  |
|                           |                                                 |                                  |
|                           |                                                 |                                  |
|                           |                                                 |                                  |

Illustration 3 - The X/PTR MAIN MENU

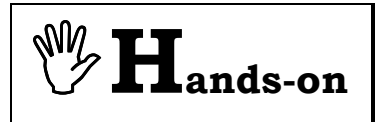

**Instructions:** In the Hands-on exercises, you will use the training directory. This directory consists of actual X/PTR reports from different applications. Note on the current screen the application called **TRAIN**.

See Illustration 4. Unlike Illustration 4, your screen may also display other applications to which you have access. Beginning at the **V22: FAVORITES MAIN MENU** screen, perform the following activities.

| Press | (several times)               | Tab to the <b>OPT</b> column in front of <b>TRAIN</b> .                                                                                                    |
|-------|-------------------------------|----------------------------------------------------------------------------------------------------|
| Туре  | S                             | SELECT command is entered for the TRAIN application. See Illustration 4. It does not matter if you use upper or lower case.                                                                                                    |
| Press | Enter                         | <b>THE V22: FAVORITES</b> screen<br>displays with a list of applications<br>within the application <b>TRAIN</b> . See<br>the upper left corner of the screen for<br>screen identification. Your location<br>in the directory structure is <b>RPT</b> , and<br>application <b>TRAIN</b> . See Illustration<br>5. |
|       |                               |                                                                                                    |
| Press | <b>Tab</b><br>(several times) | Tab to the <b>OPT</b> column in front of <b>CLAIMSII</b> .                                                                                                    |
| Туре  | S                             | <b>SELECT</b> command is entered for the <b>CLAIMSII</b> directory. See Illustration 5.                                                                                                    |
| Press | Enter                         | THE V22:FAVORITES screen<br>displays all the training CLAIMSII<br>reports. Note the TITLE column now<br>lists report names. Your location in<br>the directory structure is RPT,<br>application TRAIN, and directory<br>CLAIMSII.<br>See Illustration 6.                                                         |

Selecting an application

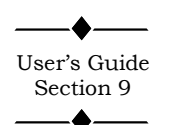

Selecting a directory

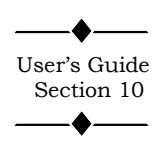

```
J 1 V22: Favorites
                                                                 Line
                                                                         1
Command ===>
                                                           Scroll ===> CSR
Commands: PRO - Update Favorites (via Profile)
Options: B - Display on terminal
S - List report versions V - P
                                    V – List report views
         PRT - Print
Use END command to exit.
Opt Entry
                       Title
    CARE
                        CARE
   HCS
                       HCS
                       README
    README
   TRAIN
                       TRAIN
```

**llustration 4 - Selecting the TRAIN application** 

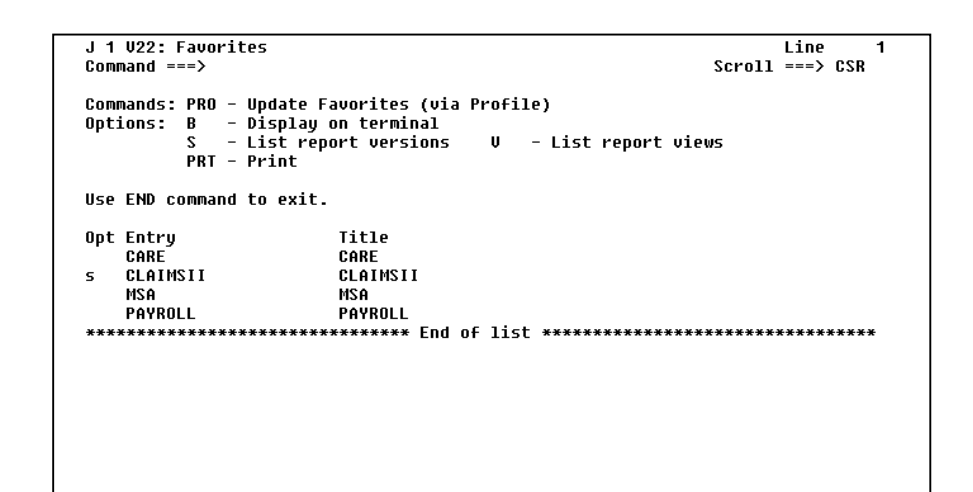

Illustration 5 – Selecting the CLAIMSII directory

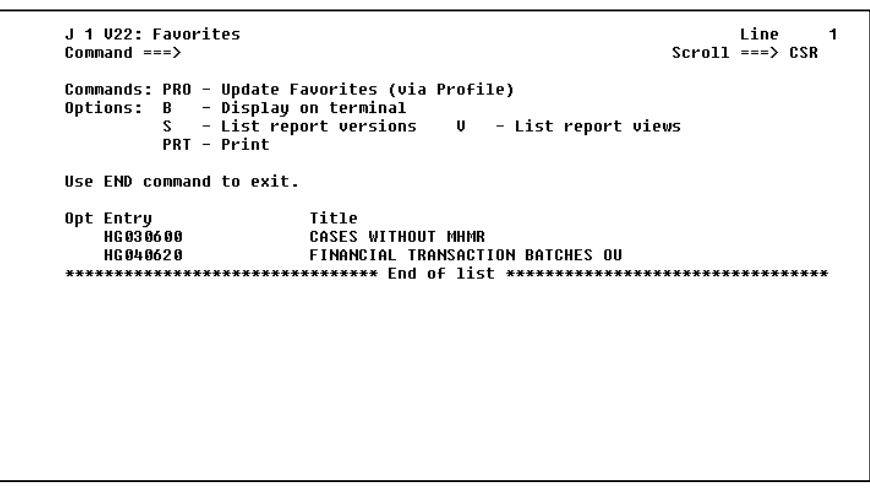

llustration 6 - The CLAIMSII directory

# Returning to the previous menu

| Press | F3              | Returns to the previous menu. Your location in the directory structure is <b>RPT</b> , and application <b>TRAIN</b> . See Illustration 7.                                        |
|-------|-----------------|----------------------------------------------------------------------------------------------------|
|       |                 |                                                                                                    |
| Press | (several times) | Tab to the <b>OPT</b> column in front of <b>PAYROLL</b> .                                                                                                    |
| Туре  | S               | SELECT command is entered for the<br>PAYROLL directory.<br>See Illustration 7.                                                                                                   |
| Press | Enter           | V22:FAVORITES screen displays the<br>PAYROLL reports. Your location in<br>the directory structure is RPT,<br>application TRAIN, and directory<br>PAYROLL.<br>See Illustration 8. |
| Press | F3              | Returns to the previous menu,<br>Your location in the directory<br>structure is <b>RPT</b> , and application<br><b>TRAIN</b> .                                                   |
| Press | <b>F3</b>       | Returns to the X/PTR<br>V22:FAVORITES MAIN MENU.                                                                                                    |

| Com         | mand ===>                                                              |                                                         | Scroll ===> CSR             |        |
|-------------|------------------------------------------------------------------------|---------------------------------------------------------|-----------------------------|--------|
| Com<br>Opt: | mands: PRO - Update<br>ions: B - Display<br>S - List ro<br>PRT - Print | Favorites (via Pro<br>y on terminal<br>eport versions l | file)<br>– List report view | ws     |
| Use         | END command to exi                                                     | t.                                                      |                             |        |
| Opt         | Entry                                                                  | Title                                                   |                             |        |
|             | CARE                                                                   | CARE                                                    |                             |        |
|             | MSA                                                                    | MSA                                                     |                             |        |
| 5           | PAYROLL                                                                | PAYROLL                                                 |                             |        |
| ***         | **************                                                         | ************* End of ]                                  | ist *****************       | ****** |
|             |                                                                        |                                                         |                             |        |
|             |                                                                        |                                                         |                             |        |
|             |                                                                        |                                                         |                             |        |
|             |                                                                        |                                                         |                             |        |
|             |                                                                        |                                                         |                             |        |

Illustration 7 - Selecting the PAYROLL directory

| J 1 V22: Favorites                                                  |                                                                                       | Line            |
|---------------------------------------------------------------------|---------------------------------------------------------------------------------------|-----------------|
| Command ===>                                                        |                                                                                       | Scroll ===> CSR |
| Commands: PRO – Upda<br>Options: B – Disp<br>S – List<br>PRT – Prir | te Favorites (via Profile)<br>lay on terminal<br>: report versions V - List repo<br>t | rt views        |
| Use END command to e                                                | exit.                                                                                 |                 |
| Opt Entry                                                           | Title                                                                                 |                 |
| RC203020                                                            | CONSOLIDATED SUMMARY OF CANCEL                                                        | LA              |
| RC005392                                                            | PUSITION TRANSACTION REGISTER                                                         | *****           |
|                                                                     |                                                                                       |                 |
|                                                                     |                                                                                       |                 |
|                                                                     |                                                                                       |                 |
|                                                                     |                                                                                       |                 |
|                                                                     |                                                                                       |                 |
|                                                                     |                                                                                       |                 |
|                                                                     |                                                                                       |                 |
|                                                                     |                                                                                       |                 |

Illustration 8 - V22: FAVORITES (Payroll Reports)

### Lesson 3

# Accessing a Report

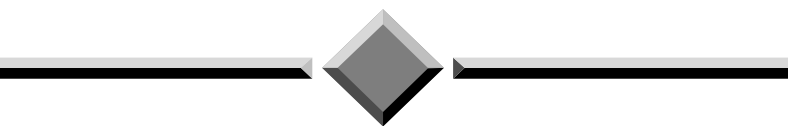

#### During this lesson, you will:

- Identify the list of reports for an application
- Scroll through the list of reports
- Find a report within the list of reports
- Browse the most current report
- Browse a previous version of a report
- Exit a report
- Understand a RESTORED REQD report

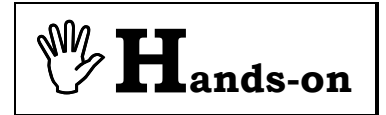

**Instructions:** Beginning at the **V22: FAVORITES MAIN MENU**, perform the following activities.

| Press | (several times)               | Tab to the <b>OPT</b> column in front of <b>TRAIN</b> .                                                                                                    |
|-------|-------------------------------|----------------------------------------------------------------------------------------------------|
| Туре  | S                             | <b>SELECT</b> command is entered for the <b>TRAIN</b> application.                                                                                                    |
| Press | Enter                         | V22: FAVORITES screen displays a listing of reports under the <b>TRAIN</b> directory.                                                                                                    |
| Press | <b>Tab</b><br>(several times) | Tab to the <b>OPT</b> column in front of <b>CARE</b> .                                                                                                    |
| Туре  | S                             | <b>SELECT</b> command is entered for the <b>CARE</b> directory. See Illustration 9.                                                                                                    |
| Press | Enter                         | V22: FAVORITES screen now<br>displays all the CARE reports to<br>which you have access. Your location<br>in the directory structure is the<br>TRAIN application, CARE directory.<br>See Illustration 10. |

# List of available reports

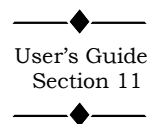

The V22: FAVORITES (directory) screen, Illustration 10, lists the most current version of each CARE report. The list of reports is in alphabetical order by the report title and includes only the reports to which you have access. Next to the report name is an abbreviated report title. At the end of the list of reports, there is an END OF LIST indicator. Note on your screen there is no END OF LIST indicator which means there are more reports than can fit on the screen.

| J 1 V22: Favorites<br>Command ===>                              |                                                                               | Line 1<br>Scroll ===> CSR       |
|-----------------------------------------------------------------|-------------------------------------------------------------------------------|---------------------------------|
| Commands: PRO – Upd<br>Options: B – Dis<br>S – Lis<br>PRT – Pri | ate Favorites (via Profile<br>play on terminal<br>t report versions V -<br>nt | )<br>List report views          |
| Use END command to                                              | exit.                                                                         |                                 |
| Opt Entry                                                       | Title                                                                         |                                 |
| s CARE                                                          | CARE                                                                          |                                 |
| HCS                                                             | HCS                                                                           |                                 |
| README                                                          | README                                                                        |                                 |
| TRAIN                                                           | TRAIN                                                                         |                                 |
| *****                                                           | ****************** End of list                                                | ******************************* |
|                                                                 |                                                                               |                                 |
|                                                                 |                                                                               |                                 |
|                                                                 |                                                                               |                                 |
|                                                                 |                                                                               |                                 |
|                                                                 |                                                                               |                                 |
|                                                                 |                                                                               |                                 |

#### **Illustration 9 - Selecting the CARE directory**

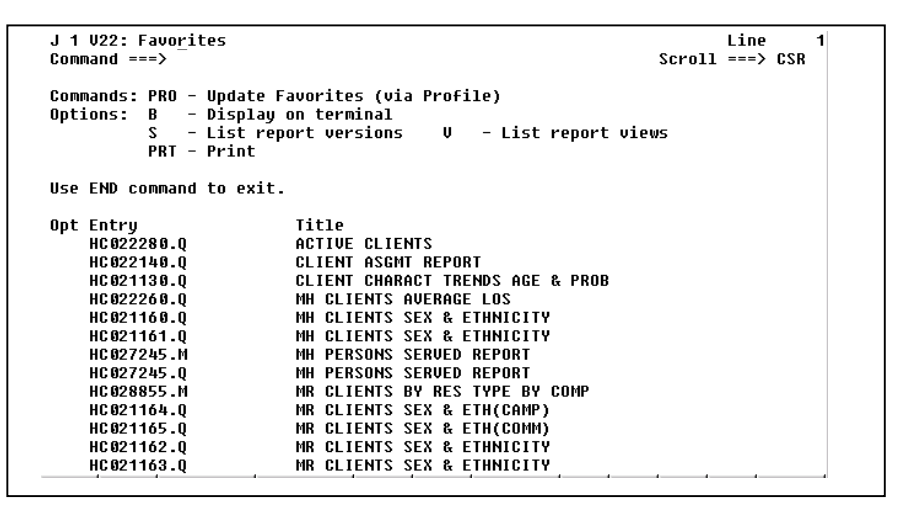

Illustration 10 - List of reports in TRAIN/CARE

# Scrolling through the list of reports

When the number of reports exceeds the space available on the screen, you have several options available to scroll through the list of reports. The last report in this list is followed by an **END OF LIST** indicator.

| Press | F8                      | <b>DOWN</b> . Scrolls down the list of reports. You now see the <b>END OF LIST</b> indicator. See Illustration 11.                                                                            |
|-------|-------------------------|----------------------------------------------------------------------------------------------------|
| Press | <b>F7</b>               | <b>UP</b> . Scrolls up the list of reports.<br>Continue pressing the key until the<br>list of reports no longer changes.<br>When this happens, you have reached<br>the top limit of the list. |
| Туре  | Вот                     | <b>BOTTOM</b> command is entered on<br>the <b>COMMAND</b> line. See Illustration<br>12. Use upper or lower case.                                                                              |
| Press | Enter                   | Scrolls directly to the last report on<br>the list, HC028855.M. Note with this<br>command, you do not see the <b>END</b><br><b>OF LIST</b> indicator.                                         |
| Туре  | Тор                     | <b>TOP</b> command is entered on the <b>COMMAND</b> line.                                                                                                    |
| Press | Enter                   | Scrolls directly to the first report on the list.                                                                                                    |
|       |                         |                                                                                                    |
| Туре  | F HC0270<br>(use zeros) | <b>FIND</b> command is entered on the <b>COMMAND</b> line.                                                                                                    |
| Press | Enter                   | Scrolls down the list of reports to the<br>first occurrence of a report name<br>starting with HC0270 and makes it<br>the first report in the list. Now the                                    |

screen.

#### Finding a report

top report should be HC027050.M. The **FIND** command only searches forward from the first report on your

```
Line 1
Scroll ===> CSR
J 1 V22: Favorites
                                                                                                        14
Command ===>
Commands: PRO - Update Favorites (via Profile)
Options: B - Display on terminal
S - List report versions
                                                     V – List report views
             PRT - Print
Use END command to exit.
                                 TITLE
NUM ACTIVE MH CLIENTS BY LSA
NUM ACTIVE MR CLIENTS BY LSA
PRINCIPAL PSY DIAGNOSES TRENDS
STATEWIDE RECIDIUISM TRENDS MHA
VALID CARE COMPONET TRANSACTION
VALID CARE XOMPONET TRANSACTION
Opt Entry
HC026355.M
     HC026350.M
     HC021150.Q
     HC 022235.Q
HC 027 050.M
     HC027050.W
```

#### **Illustration 11 - END OF LIST indicator**

| J 1 V22: Favorites<br>Command ===>                                                                                                    |                                                                                                    | Line 7<br>Scroll ===> CSR |  |  |  |
|----------------------------------------------------------------------------------------------------|----------------------------------------------------------------------------------------------------|---------------------------|--|--|--|
| Commands: PRO – Update Favorites (via Profile)<br>Options: B – Display on terminal<br>S – List report versions V – List report views<br>PRT – Print                                                             |                                                                                                    |                           |  |  |  |
| Use END command to exit.                                                                                                    |                                                                                                    |                           |  |  |  |
| Opt Entry<br>HC 027245.M<br>HC 027245.Q<br>HC 028855.M<br>HC 021164.Q<br>HC 021165.Q<br>HC 021162.Q<br>HC 021163.Q<br>HC 026355.M<br>HC 026355.M<br>HC 026350.M<br>HC 0221150.Q<br>HC 0227050.M<br>HC 0227050.W | TITLE<br>MH PERSONS SERVED REPORT<br>MH PERSONS SERVED REPORT<br>MR CLIENTS BY RES TYPE BY COMP<br>MR CLIENTS SEX & ETH(CAMP)<br>MR CLIENTS SEX & ETH(CAMM)<br>MR CLIENTS SEX & ETHNICITY<br>MR CLIENTS SEX & ETHNICITY<br>MR CLIENTS SEX & ETHNICITY<br>NUM ACTIVE MH CLIENTS BY LSA<br>NUM ACTIVE MH CLIENTS BY LSA<br>PRINCIPAL PSY DIAGNOSES TRENDS<br>STATEWIDE RECIDIVISM TRENDS MHA<br>VALID CARE COMPONENT TRANSACTION |                           |  |  |  |

**Illustration 12 - Entering the Bottom command** 

| Туре  | Тор   | <b>TOP</b> command is entered on the <b>COMMAND</b> line. |
|-------|-------|-----------------------------------------------------------|
| Press | Enter | Scrolls directly to the first report in the list.         |

## Browsing the most current report

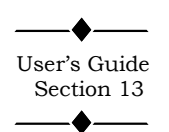

**B** - **BROWSE (DISPLAY ON TERMINAL)** displays the most current report on your screen.

| Press | (several times) | Tab to the <b>OPT</b> column in front of the HC021130.Q report.                                                       |
|-------|-----------------|----------------------------------------------------------------------------------------------------|
| Туре  | В               | <b>BROWSE (DISPLAY ON</b><br><b>TERMINAL)</b> command is entered<br>by the HC021130.Q report. See<br>Illustration 13. |
| Press | Enter           | The HC021130.Q report displays on your screen. See Illustration 14.                                                   |

Your screen may be slightly different than Illustration 14 because it is a newer version of this report. The first two lines at the top of the screen provide important information about the report and your location in the report. This information includes the report name, version number, current page number, total pages in the report, and line number. The first two lines also contain the **COMMAND** line and **SCROLL** field. The third line of the screen starts the report display area and includes the next 22 lines. It is also the line number displayed in the **LINE** field.

| Press | <b>F3</b>  | <b>END</b> . Exits the HC021130.Q report<br>and returns you to the <b>V22</b> :<br><b>FAVORITES CARE</b> menu. |
|-------|------------|----------------------------------------------------------------------------------------------------|
| Туре  | F HC027245 | <b>FIND</b> command is entered on the <b>COMMAND</b> line.                                                     |
| Press | Enter      | Makes HC027245.M the first report<br>in the list. Note there is also a<br>HC027245.Q.                          |

#### Exiting a report

```
J 1 V22: Favorites
Command ===>
                                                                                                                                                          Line
Scroll ===> CSR
Commands: PRO - Update Favorites (via Profile)
Options: B - Display on terminal
S - List report versions V - V
                                                                                                   V – List report views
                        PRT - Print
Use END command to exit.
Opt Entry
HC022280.Q
HC022140.Q
                                                            Title
ACTIVE CLIENTS
CLIENT ASGMT REPORT
CLIENT CHARACT TRENDS AGE & PROB
MH CLIENTS AVERAGE LOS
MH CLIENTS SEX & ETHNICITY
MH CLIENTS SEX & ETHNICITY
MH PERSONS SERUED REPORT
MH PERSONS SERUED REPORT
MR CLIENTS BY RES TYPE BY COMP
MR CLIENTS SEX & ETH(COMM)
MR CLIENTS SEX & ETHNICITY
MR CLIENTS SEX & ETHNICITY
                                                              Title
          HC021130.Q
b
          HC022260.Q
HC021160.Q
HC021161.Q
          HC027245.M
HC027245.Q
          HC028855.M
          HC021164.Q
HC021165.Q
HC021162.Q
                                                              MR CLIENTS SEX & ETHNICITY
          HC021163.0
```

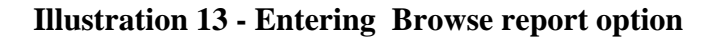

| OMMAND ===> _       | IKACI IKENDS AG 12/12/20 | אסר פארש<br>S                                  | 214 Line -<br>croll ==> 22 |
|---------------------|--------------------------|------------------------------------------------|----------------------------|
| ATE PREPARED: 12-0  | 9-00                     |                                                |                            |
| ITHE PREPARED: 00:4 |                          | IENI CHHKHCIEKISIICS                           | KENUS BY HGE HI            |
| COMPONENT CODE · 64 | COMPONENT NAME - NOR     | K FY: ISI QIK FY 01 0<br>TH TEXAS STATE HASPIT | 9-01-00 IHKUUGH<br>M       |
| on onen ober o.     |                          |                                                |                            |
|                     |                          |                                                |                            |
| ACCTG UNIT: 59      | 00                       |                                                |                            |
| WARD : 55           | OG GERIATRIC-GEORGE S    | ANDS WF                                        |                            |
|                     | OURDENT                  | DDFUIAUA                                       |                            |
|                     | CURRENI                  | PREVIOUS                                       | TH21 AFH                   |
|                     | UIR FY                   | UIK FY                                         | UIK FY                     |
|                     | 151 UIR FY 01            | 4IH UIK FY 00                                  | 1ST QIR FY                 |
| PROBLEM GROUP - I   | 1H                       |                                                |                            |
| AGE:                |                          |                                                |                            |
| 0 - 6               | 0                        | 0                                              | 0                          |
| 7 -11               | 9                        | 6                                              | ß                          |
| 12-17               | ด                        | 6                                              | Ā                          |
| 12 11               | â                        | ñ                                              | ñ                          |
| 18-21               |                          | 3                                              | •                          |
| 18-21<br>22-44      | 2                        | 1                                              | 3                          |

Illustration 14 - CLIENT CHARACT TRENDS AGE & PROB report

# Browsing a previous version of a report

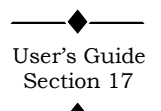

PressTab<br/>(several times)Tab to the OPT column in front of<br/>HC027245.Q report.TypeSList Report Versions command is<br/>entered for the HC027245.Q report.PressEnterA list of all the versions available of<br/>the HC027245.Q report displays.<br/>Your screen is similar to Illustration<br/>15.

The **V10 REPORT** screen lists the current and previous versions of the report. Each generation of a report is assigned a four digit version number by X/PTR. Version numbers are sequentially assigned each time the report is updated to X/PTR. The list starts with the most current report and includes the date, time, and the total pages of the report. The time is formatted on a 24 hour clock.. The **B** – **BROWSE REPORT** displays any version listed.

Since X/PTR is not the official copy of the report for audit or legal purposes, reports are dropped from X/PTR after a specified period of time and can no longer be viewed. The total days a report is tracked by X/PTR is defined by each application's support personnel.

Reports are stored, in duplicate, on both disk and tape. Due to limited disk space, older reports are removed from disk and maintained only on a tape. When this happens, it is necessary to restore the report to disk to display it in X/PTR. **RESTORED REQD** appears on the line next to reports that are only stored on tape. See Illustration 15.

Although these reports have been stored to tape, you can still view the report using the **B** – **BROWSE REPORT** option. A **RESTORED REQD** report will take longer to display since it requires the loading of a tape. A **RESTORE IN PROCESS** message will appear on your screen during this process. You can continue performing other tasks in X/PTR while the restore is in process. A **SYSOUT RESTORED** message will appear on the **V10 REPORT** screen when the restore is completed.

**RESTORED REQD** 

**Restoring** a

| J 1 U10: Report PRINCIPAL PSY DIAGNOSES TRENDS<br>Command ===>                                      | Lin<br>Scroll === | ₽<br>> CSR | 1 |
|----------------------------------------------------------------------------------------------------|-------------------|------------|---|
| Opts: B - Browse V - Views PRT - Print                                                              |                   |            |   |
| Use END to exit.                                                                                    |                   |            |   |
| Opt Created Total pages<br>11/30/2000 08:55 76 RESTORE REQD<br>************************************ | ****              | ****       | ĸ |
|                                                                                                    |                   |            |   |

Illustration 15 - V10 Report MH PERSONS SERVED

| Press | (several times) | Tab to the <b>OPT</b> field in front of the first report on the list.                                                                                  |
|-------|-----------------|----------------------------------------------------------------------------------------------------|
| Туре  | В               | <b>BROWSE (DISPLAY ON</b><br><b>TERMINAL)</b> command is entered<br>for this version of the report.                                                    |
| Press | Enter           | The report displays on your screen.<br>Again note the status line with the<br>report name, version, and page<br>information at the top of your screen. |
| Press | F3              | <b>END</b> . Exits the report to the <b>V10 REPORT</b> (versions) menu.                                                                                |
| Press | F3              | <b>END</b> . Exits the report to the V22: <b>FAVORITES CARE MENU</b> .                                                                                 |

F3 exits the report screen to the previous screen or menu. Pressing F3 will cause you to exit X/PTR.

| Press | <b>F3</b> | Returns to the V22: FAVORITES TRAIN MENU.         |
|-------|-----------|---------------------------------------------------|
| Press | <b>F3</b> | Returns to the X/PTR V22:<br>FAVORITES MAIN MENU. |

### Lesson 4

# Logging Off X/PTR

During this lesson, you will:

♦ Log off X/PTR

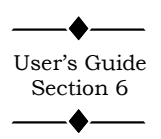

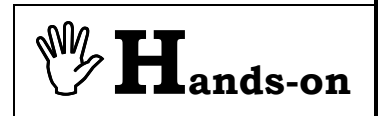

#### Logging off X/PTR

Logging off X/PTR is easily accomplished by pressing the F3 key, **END**. If you are in a menu, the F3 key immediately exits you to the SuperSession Main Menu. If you are within a report, F3 exits the report and returns to the **V22: FAVORITES** (directory) menu. Pressing F3 again exits X/PTR. Pressing F3 one or more times will eventually return you to the SuperSession Main Menu.

**Instructions:** From the **V22: FAVORITES MAIN MENU**, perform the following activity.

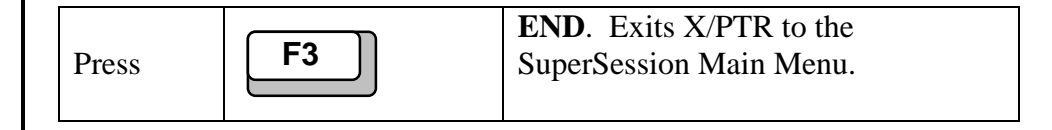

This is the end of Section 1. The remaining lessons can be worked through as needed.

# Practice Exercise 1

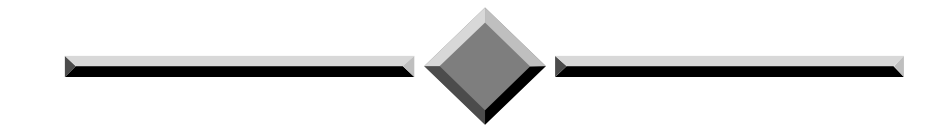

**Instructions:** Complete the following exercise beginning at the SuperSession Main Menu.

- 1. Logon to X/PTR.
- 2. Select the TRAIN application, and the CLAIMSII directory. Display the most current version of the HG030600 report. (This report may appear strange and have numerous repeated lines of information.)
- 3. Exit the report and return to the TRAIN Menu.
- 4. Select the MSA application and FIXASSET directory. Display the version list of previous reports for the FAR001 report.
- 5. Display on your screen the version of the FAR001 report prior to the most recent.
- 6. Return to the X/PTR Main Menu

# Section 2 Basic Functions

Section 2 covers fundamental report features of X/PTR that all users need to know. You can work through this section lesson by lesson as needed. Complete Section 1 prior to starting Section 2. Refer to the X/PTR User's Guide for a more detailed explanation of each topic.

Section 2 includes:

- Scrolling through a report
- Printing a report

### Lesson 5

# Scrolling through a Report

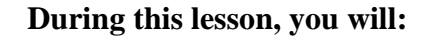

- Set the default scroll value
- Scroll up and down a specified number of lines
- Scroll left and right
- Change the scroll value
- Scroll to the next or a specific page
- Change the starting column
- Turn on and off the ruler
- Reset the display
- Scroll to the cursor location
- Scroll to the top and bottom of the page
- Scroll to the first and last page

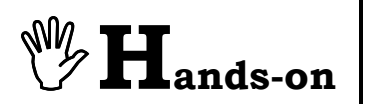

**Instructions:** Select the **TRAIN** application and perform the following activities.

| Press | (several times) | Tab to the <b>OPT</b> column in front of <b>MSA</b> .                            |
|-------|-----------------|----------------------------------------------------------------------------------|
| Туре  | S               | <b>SELECT</b> command is entered for the <b>MSA</b> directory.                   |
| Press | Enter           | <b>FAVORITES</b> screen displays all reports in the <b>MSA</b> directory.        |
| Press | (several times) | Tab to the <b>OPT</b> column in front of <b>FIXASSET</b> .                       |
| Туре  | S               | <b>SELECT</b> command is entered for the <b>FIXASSET</b> directory.              |
| Press | Enter           | V22: FAVORITES screen displays<br>with all reports in the FIXASSET<br>directory. |
| Press | (several times) | Tab to the <b>OPT</b> column in front of the FAR001.                             |
| Туре  | В               | <b>BROWSE</b> command is entered for the FAR001 report.                          |
| Press | Enter           | <b>B02: TRANSACTION VALIDATION</b><br><b>REPORT</b> screen displays.             |

#### Why Scroll?

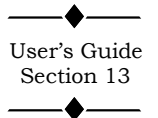

The FAR001 report is shown in Illustration 16. Since most mainframe production reports will not fit entirely on a standard screen, Illustration 17, displays the remainder of the report. X/PTR provides a variety of commands to move around within the report. Commands are available to scroll through a report line-by-line, screen-by-screen, or page-by-page.

| J 1 B02:TRANS  | SACTION        | VALIDATION | R 01/10       | /2002           | Pg                   | 1 of              | 362<br>Scroll -    | Line 1                |
|----------------|----------------|------------|---------------|-----------------|----------------------|-------------------|--------------------|-----------------------|
| RUN DATE 08-09 | 9-95           | ***        | ***           | FIXED<br>Valida | ASSET TR<br>Te optio | ANSACTION         | VALIDAT<br>ECT FOR | ION REPOR<br>This run |
|                | CORRECT<br>Run | ION        | INP<br>Master | UT<br>FILE      | TR                   | LIST<br>ANSACTION | s                  | INPUT<br>Transact     |
|                | NO             |            | YE            | s               |                      | YES               |                    | YES                   |
|                |                |            |               |                 |                      |                   |                    |                       |
|                |                |            |               |                 |                      |                   |                    |                       |
|                |                |            |               |                 |                      |                   |                    |                       |
|                |                |            |               |                 |                      |                   |                    |                       |
|                |                |            |               |                 |                      |                   |                    |                       |

Ilustration 16 – Example – Transaction Validation Report

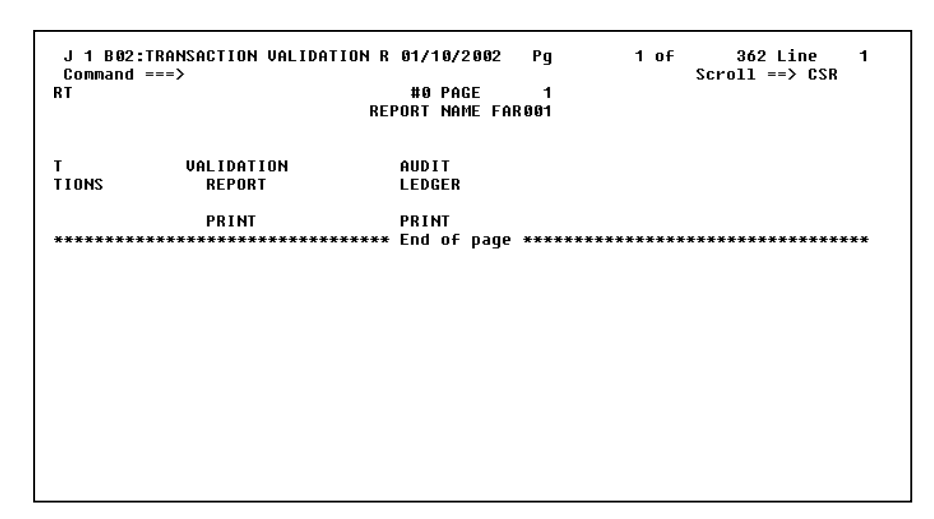

**Illustration 17 - Example – Transaction Validation Report** 

| Report screen             | On a report<br>important in<br>Illustration<br>total pages<br>contain the<br>within a re-<br>function kee<br>and include<br>the report to | t screen, the first two<br>nformation about you<br>18. This information<br>in the report, and a lin<br><b>COMMAND</b> line and<br>port are typed on the<br>ey. The third line of the<br>es the next 22 lines. That is displayed in the        | lines at the top of the screen provide<br>in location in the report. See<br>a includes the current page number,<br>ne number. The first two lines also<br>SCROLL field. Commands to scroll<br>COMMAND line or by pressing a<br>he screen starts the report display area<br>The third line is also the line number of<br>a LINE field. |
|---------------------------|----------------------------------------------------------------------------------------------------|----------------------------------------------------------------------------------------------------|----------------------------------------------------------------------------------------------------|
| Scroll field              | The <b>SCRO</b><br>down when<br>any numbe<br>lines, it is n<br>the display<br>To provide<br>exercise, w<br>lines reserv<br>complete th    | <b>PLL</b> field gives the num<br>of the function keys are<br>or between 1 and 9999<br>recommended that the<br>area of 22 lines.<br>The consistency between<br>we will use the scroll v<br>yield to display a report<br>this exercise anyway. | mber of lines a report moves up or<br>e used. This value can be changed to<br>9. Since the report display area is 22<br>e scroll value be set at 22 or not exceed<br>your screen and the Hands-on<br>ralue of 22, the same as the number of<br>c. If your scroll value is already 22,                                                 |
| Changing the scroll value | Press                                                                                                    | Tab                                                                                                    | Tab to the <b>SCROLL</b> field.                                                                                                    |
|                           | Туре                                                                                                    | 22                                                                                                    | 22 is entered as the scroll value.                                                                                                    |
|                           | Press                                                                                                    | Delete                                                                                                    | Remove characters remaining from<br>the previous <b>SCROLL</b> field value.<br>See Illustration 19.                                                                                                    |
|                           | Press                                                                                                    | Enter                                                                                                    | The <b>SCROLL</b> field is now 22 and the cursor returns to the <b>COMMAND</b> line.                                                                                                    |
|                           |                                                                                                    |                                                                                                    |                                                                                                    |

| J 1 B02:TRAI<br>Command ===>                              | NSACTION                                                    | VALIDATION                                 | R 01/10/200                                                                 | 92 Pg                                           | 1 of                                                                     | 362 Line<br>Scroll ==> CS                                                                                |
|-----------------------------------------------------------|-------------------------------------------------------------|--------------------------------------------|-----------------------------------------------------------------------------|-------------------------------------------------|--------------------------------------------------------------------------|----------------------------------------------------------------------------------------------------|
| RUN DATE 08-1                                             | 09-95                                                       | ***                                        | *** FIX<br>Val                                                              | ED ASSET<br>Idate of                            | T TRANSACTIO<br>Ptions in Ef                                             | IN VALIDATION R<br>Fect for this                                                                         |
|                                                           | CORREC<br>Run                                               | TION                                       | INPUT<br>Master fil                                                         | .E                                              | LIST<br>Transactio                                                       | I<br>INS TRAN                                                                                            |
| *****                                                     | N0<br>*******                                               | *****                                      | YES<br>** End of pa                                                         | ige ****                                        | YES<br>********                                                          | *****                                                                                                    |
|                                                           |                                                             |                                            |                                                                             |                                                 |                                                                          |                                                                                                    |
|                                                           |                                                             |                                            |                                                                             |                                                 |                                                                          |                                                                                                    |
|                                                           |                                                             |                                            |                                                                             |                                                 |                                                                          |                                                                                                    |
| -                                                         |                                                             |                                            |                                                                             |                                                 |                                                                          |                                                                                                    |
| lustration                                                | 18 - D                                                      | )<br>Display th                            | ne FAR0(                                                                    | )1 repo                                         | ort, Line                                                                | 1                                                                                                    |
|                                                           |                                                             | -~ <b>r</b> J                              |                                                                             |                                                 |                                                                          | _                                                                                                    |
|                                                           |                                                             |                                            |                                                                             |                                                 |                                                                          |                                                                                                    |
|                                                           |                                                             |                                            |                                                                             |                                                 |                                                                          |                                                                                                    |
|                                                           |                                                             |                                            |                                                                             |                                                 |                                                                          |                                                                                                    |
|                                                           |                                                             |                                            |                                                                             |                                                 |                                                                          |                                                                                                    |
|                                                           |                                                             |                                            |                                                                             |                                                 |                                                                          |                                                                                                    |
|                                                           |                                                             |                                            |                                                                             |                                                 |                                                                          |                                                                                                    |
| .I 1 R#2:TR#                                              | NNSACTION                                                   | I VALTDATION                               | R 61/10/200                                                                 | 2 Pa                                            | 1 of                                                                     | 362 Line                                                                                                 |
| J 1 B02:TRA<br>Command ===<br>RUN DATE 08-                | NSACTION<br>-><br>- 09-95                                   | I VALIDATION<br>***                        | R 01/10/200<br>*** FIX                                                      | 2 Pg<br>ED ASSET                                | 1 of<br>TRANSACTION                                                      | 362 Line<br>Scrol1 =⇒ 22<br>VALIDATION REP                                                               |
| J 1 B02:TRA<br>Command ===<br>RUN DATE 98-                | NNSACTION<br>>><br>89-95                                    | I VALIDATION<br>***                        | R 01/10/200<br>*** Fix<br>Val                                               | 2 Pg<br>ED ASSET<br>IDATE OP1                   | 1 of<br>S<br>Transaction<br>Tions in Effi                                | 362 Line<br>Scroll ==> 22<br>UALIDATION REP<br>ECT FOR THIS RU                                           |
| J 1 B02:TRA<br>Command ===<br>RUN DATE 08-                | NNSACTION<br>-><br>09-95<br>Correc<br>Run                   | I VALIDATION<br>***<br>Tion                | R 01/10/200<br>*** Fix<br>Val<br>Input<br>Master Fil                        | 2 Pg<br>Ed Asset<br>Idate opt                   | 1 OF<br>S<br>Transaction<br>Tions in Effi<br>List<br>Transactions        | 362 Line<br>Scroll ==> 22<br>UALIDATION REP<br>ECT FOR THIS RU<br>INP<br>S TRANSA                        |
| J 1 B02:TRA<br>Command ===<br>RUN DATE 08-                | NNSACTION<br>-><br>69-95<br>Correc<br>Run<br>NO             | I VALIDATION<br>***<br>TION                | R 01/10/200<br>*** Fix<br>Val<br>Master Fil<br>Yes                          | 2 Pg<br>Ed Asset<br>Idate opi                   | 1 OF<br>S<br>TRANSACTION<br>TIONS IN EFFI<br>LIST<br>TRANSACTIONS<br>YES | 362 Line<br>Scroll ==> 22<br>UALIDATION REP<br>ECT FOR THIS RU<br>INP<br>S TRANSA<br>YE                  |
| J 1 B02:TRA<br>Command ===<br>RUN DATE 08-<br>*********** | NSACTION<br>-><br>-09-95<br>Correc<br>Run<br>No<br>******** | I VALIDATION<br>***<br>TION<br>*********** | R 01/10/200<br>*** FIX<br>VAL<br>INPUT<br>MASTER FIL<br>YES<br>** End of pa | 2 Pg<br>ED ASSET<br>IDATE OPT<br>E<br>ge ****** | 1 OF<br>TRANSACTION<br>TIONS IN EFF<br>List<br>Transactions<br>Yes       | 362 Line<br>Scroll ==> 22<br>UALIDATION REP<br>ECT FOR THIS RU<br>INP<br>S TRANSA<br>YE                  |
| J 1 B02:TRA<br>Command ===<br>RUN DATE 08-                | NNSACTION<br>-><br>-89-95<br>Correc<br>Run<br>No            | I VALIDATION<br>***<br>TION                | R 01/10/200<br>*** FIX<br>VAL<br>INPUT<br>MASTER FIL<br>YES<br>** End of pa | 2 Pg<br>ED ASSET<br>IDATE OPT<br>E<br>ge ****** | 1 OF<br>S<br>TRANSACTION<br>TIONS IN EFFI<br>LIST<br>TRANSACTIONS<br>YES | 362 Line<br>Scroll ==> 22<br>VALIDATION REP<br>ECT FOR THIS RU<br>S TRANSA<br>YE                         |
| J 1 B02:TRA<br>Command ===<br>RUN DATE 08-<br>*********** | NNSACTION<br>-><br>- 09-95<br>Correc<br>Run<br>NO           | I VALIDATION<br>***<br>TION                | R 01/10/200<br>*** FIX<br>VAL<br>MASTER FIL<br>YES<br>** End of pa          | 2 Pg<br>ED ASSET<br>IDATE OP1<br>E<br>ge ****** | 1 of<br>TRANSACTION<br>TIONS IN EFFI<br>LIST<br>TRANSACTIONS<br>YES      | 362 Line<br>Scroll ==> 22<br>UALIDATION REP<br>ECT FOR THIS RU<br>S TRANSA<br>YE                         |
| J 1 B02:TRA<br>Command ===<br>RUN DATE 98-                | NSACTION<br>-><br>-09-95<br>Correc<br>Run<br>No             | I VALIDATION<br>***<br>TION<br>**********  | R 01/10/200<br>*** FIX<br>VAL<br>INPUT<br>MASTER FIL<br>YES<br>** End of pa | 2 Pg<br>ED ASSET<br>IDATE OPT<br>E<br>ge ****** | 1 OF<br>TRANSACTION<br>TIONS IN EFF<br>List<br>Transactions<br>Yes       | 362 Line<br>Scroll ==> 22<br>UALIDATION REP<br>ECT FOR THIS RU<br>INP<br>S TRANSA<br>YE<br>************* |
**DOWN** 3 times. Scrolls down 22 Scrolling a full **F8** screen down and up Press lines at a time. The **Page** field is 3. The **LINE** field is 23. Note upper (3 Times) right corner of screen. See Illustration 20. **UP**. Scrolls up 22 lines, the scroll **F7** User's Guide value. Now the **LINE** field is 1. Press Section 14 & 15 **RULER**. Turns on the ruler which is Turning on the Ruler Press displayed at the top of the report area. **F2** The ruler displays the number for each column: 10, 20, 30, 40, etc. and a (+) at 5, 15, 25, etc. Note the left side of your display starts at column 1 and the right side of your display ends at column 80. The **SCROLL** field changes to 21 to accommodate the ruler line. See Illustration 21. **RIGHT**. Scrolls a full screen to the Scrolling a full screen right and Press right. Note the left side of your display now starts at column 80. The F11 left right side is column 160. **LEFT**. Scrolls back to the left side **F10** of the report to column 1. Press **RULER**. Turns off the Ruler on the Turning off the **F2** Ruler Press first line of the report display area. **PAGE**. Scrolls forward to page 4, Scrolling to the F12 next page Press line 1. **PAGE**. Scrolls forward to page 5, F12 Press line 1.

| J 1 B02:<br>Command | TRANSACTIO | N VALIDATION R 01 | 1/10/2002 | Pg | 3 of 3<br>Scrol | 62 Line 23<br>1 ==> 22 |
|---------------------|------------|-------------------|-----------|----|-----------------|------------------------|
|                     |            | ACO CLR           |           |    |                 | PROCEED                |
|                     |            | 1055              |           |    | 86000110000     | GAIN                   |
|                     |            | FIXED ASSET       |           |    |                 | PROJECT                |
|                     |            | LEASE             |           |    |                 | INTERES                |
|                     |            | EXECUTORY         |           |    |                 | PAYMENT                |
| 110003              | NONE       | DEPR EXPENSE      |           |    | 86000110000     | ACCUM D                |
|                     |            | ACQ CLR           |           |    |                 | PROCEED                |
|                     |            | LOSS              |           |    | 86000110000     | GAIN                   |
|                     |            | FIXED ASSET       |           |    |                 | PROJECT                |
|                     |            | LEASE             |           |    |                 | INTERES                |
|                     |            | EXECUTORY         |           |    |                 | PAYMENT                |
| 110004              | NONE       | DEPR EXPENSE      |           |    | 86000110000     | ACCUM D                |
|                     |            | ACQ CLR           |           |    |                 | PROCEED                |
|                     |            | LOSS              |           |    | 86000110000     | GAIN                   |
|                     |            | FIXED ASSET       |           |    |                 | PROJECT                |
|                     |            | LEASE             |           |    |                 | INTERES                |
|                     |            | EXECUTORY         |           |    |                 | PAYMENT                |
| 110005              | DELETION   | DEPR EXPENSE      |           |    | 86000110000     | ACCUM D                |
|                     |            | ACQ CLR           |           |    |                 | PROCEED                |

Illustration 20 – Display the FAR001 report, Line 23

| Command         | ===>          | -20                                                                  | -+                                           |       | Scroll                                                  | ==> 21                                                      |
|-----------------|---------------|----------------------------------------------------------------------|----------------------------------------------|-------|---------------------------------------------------------|-------------------------------------------------------------|
| UN DATE         | 08-09-95      | LVL1 001 LVL2 6                                                      | 60 FIXED                                     | ASSET | TRANSACTION VALID                                       | ATION REPOR                                                 |
|                 |               |                                                                      | FIXED                                        | ASSET | GENERAL LEDGER TAK                                      | BLE FILE                                                    |
| TABLE<br>NUMBER | TYPE<br>MAINT |                                                                      | ACCOUNT<br>Number                            |       | CENTER<br>NUMBER                                        |                                                             |
|                 | NONE          | DEPR EXPENSE<br>ACQ CLR<br>LOSS<br>FIXED ASSET<br>LEASE<br>Executory | 58202000<br>31100000<br>58402000<br>16140000 |       | 99999999888<br>86000000000<br>9999999888<br>86000000000 | ACCUM D<br>Proceed<br>Gain<br>Project<br>Interes<br>Payment |
| 110001          | NONE          | DEPR EXPENSE<br>ACQ CLR<br>LOSS<br>FIXED ASSET<br>LEASE<br>Executory |                                              |       | 86999119999<br>86999119999                              | ACCUM D<br>Proceed<br>Gain<br>Project<br>Interes<br>Payment |

**Illustration 21 – The Ruler** 

### Scrolling to a specific page

. 🄶 User's Guide Section 16 \_\_\_\_**\\_\_\_** 

| Туре  | Page 22    | <b>PAGE</b> command is entered on the <b>COMMAND</b> line. See Illustration 22.                           |
|-------|------------|----------------------------------------------------------------------------------------------------|
| Press | Enter      | Scrolls forward to page 22, line 1.                                                                       |
| Туре  | PAGE +3    | <b>PAGE</b> command is entered on the <b>COMMAND</b> line. See Illustration 23.                           |
| Press | Enter      | Scrolls forward 3 pages to page 25, line 1.                                                               |
| Туре  | PAGE -10   | PAGE command is entered on the COMMAND line.                                                              |
| Press | Enter      | Scrolls backward 10 pages to page 15, line 1.                                                             |
| Press | <b>F11</b> | <b>RIGHT</b> . Scrolls a full screen to the right on page 15.                                             |
| Press | <b>F10</b> | <b>LEFT</b> . Scrolls back to the left side of the report to column 1 on page 15.                         |
| Press | <b>F8</b>  | <b>DOWN</b> . Still on page 15, scrolls<br>down 22 lines, the <b>SCROLL</b> value.<br>Now the line is 23. |
| Press | <b>F7</b>  | <b>UP</b> . Scrolls up 22 lines, the scroll value. Now the line is 1, Page 15.                            |

| J 1 B02:<br>Command | TRANSACTI | ION VALIDATION R<br>22 | 01/10/2002 | Pg    | 5 of 30<br>Scroll | 52 Line 1<br>L ==> 22 |
|---------------------|-----------|------------------------|------------|-------|-------------------|-----------------------|
| RUN DATE            | 68-69-95  |                        | 60 EIXED   | ASSET | TRANSACTION VALUE | ATION REPOR           |
|                     |           |                        |            | HOOLI |                   |                       |
|                     |           |                        | FIXED      | ASSET | GENERAL LEDGER T  | ABLE FILE             |
| TABLE               | TYPE      |                        | ACCOUNT    |       | CENTER            |                       |
| NUMBER              | MAINT     |                        | NUMBER     |       | NUMBER            |                       |
| nonben              |           |                        | nonden     |       | Horiben           |                       |
| 120047              | NONE      | DEPR EXPENSE           | 58201000   |       | 86000270000       | ACCUM D               |
| 120011              | HOLE      |                        | 50201000   |       | 000002100000      | PROCEED               |
|                     |           | 1055                   | 58401000   |       | 86000270000       | COIN                  |
|                     |           | LU33<br>LU33           | 20401000   |       | 80000270000       |                       |
|                     |           | LEVEL HOSEL            | 10120000   |       |                   | TNTEDES               |
|                     |           | LEHSE                  |            |       |                   | INTERES               |
|                     |           | EXECUTORY              |            |       |                   | PHYMENI               |
| 10.0050             | LIQUE     |                        | 50004000   |       |                   | A00000 B              |
| 120052              | NUNE      | DEBR EXDENSE           | 58201000   |       | 80000321000       | HCCOM D               |
|                     |           | ACQ CLR                |            |       |                   | PROCEED               |
|                     |           | LOSS                   | 58401000   |       | 86000321000       | GAIN                  |
|                     |           | FIXED ASSET            | 16120000   |       |                   | PROJECT               |
|                     |           | LEASE                  |            |       |                   | INTERES               |
|                     |           | EXECUTORY              |            |       |                   | PAYMENT               |
|                     |           |                        |            |       |                   |                       |
| 120061              | NONE      | DEPR EXPENSE           |            |       |                   | ACCUM D               |
|                     |           |                        |            |       |                   |                       |

Illustration 22 - Entering the Page command

| J 1 B02:<br>Command | TRANSACT      | ION VALIDATION R               | 01/10/2002        | Pg    | 22 of            | 362 Line 1                 |
|---------------------|---------------|--------------------------------|-------------------|-------|------------------|----------------------------|
| RUN DATE            | 08-09-95      | LVL1 001 LVL2 6                | 60 FIXED          | ASSET | TRANSACTION VAL  | LIDATION REPOR             |
|                     |               |                                | FIXED             | ASSET | GENERAL LEDGER   | TABLE FILE                 |
| TABLE<br>Number     | TYPE<br>MAINT |                                | ACCOUNT<br>NUMBER |       | CENTER<br>NUMBER |                            |
| 610501              | NONE          | DEPR EXPENSE<br>ACQ CLR        |                   |       | 86000610501      | ACCUM D<br>Proceed         |
|                     |               | LOSS<br>FIXED ASSET<br>LEASE   |                   |       | 86000610501      | GAIN<br>Project<br>Interes |
| 610502              | NONE          | DEPR EXPENSE                   |                   |       | 86000610502      | ACCUM D                    |
|                     |               | ACQ CLR<br>Loss<br>Elyed Asset |                   |       | 86000610502      | PROCEED<br>GAIN<br>BROJECT |
|                     |               | LEASE                          |                   |       |                  | INTERES                    |
| 610503              | NONE          | DEPR EXPENSE                   |                   |       | 86000610503      | ACCUM D                    |

#### Illustration 23 - Entering the Page command

| Scrolling a specified number of | Туре  | DOWN 12 | <b>DOWN</b> command is entered on the <b>COMMAND</b> line. See Illustration 24. |
|---------------------------------|-------|---------|---------------------------------------------------------------------------------|
| lines                           |       |         | Scrolls down 12 lines on page 15 to                                             |
|                                 | Press | Enter   | line 13.                                                                        |
|                                 | Туре  | UP 3    | <b>UP</b> command is entered on the <b>COMMAND</b> line.                        |
|                                 | Press | Enter   | Scrolls up 3 lines on page 15 to line 10.                                       |
|                                 |       | I       |                                                                                 |
| Changing the starting column    | Press | PF2     | <b>RULER</b> . Turns on the Ruler on the first line of the report display area. |
|                                 | Туре  | Col 40  | <b>COLUMN</b> command is entered on the <b>COMMAND</b> line.                    |
|                                 | Press | Enter   | The left side of the display is now column 40.                                  |
|                                 | Туре  | CoL +16 | <b>COLUMN</b> command is entered on the <b>COMMAND</b> line.                    |
|                                 | Press | Enter   | The left side of your display is now column 56.                                 |
|                                 | Туре  | Col -1  | <b>COLUMN</b> command is entered on the <b>COMMAND</b> line.                    |
|                                 | Press | Enter   | The left side of the display is now column 55. See Illustration 25.             |
|                                 | Press | F2      | <b>RULER</b> . Turns off the Ruler.                                             |
|                                 | L     |         |                                                                                 |

| J 1 B02:<br>Command | TRANSACTI<br>===> down | ON VALIDATION<br>12     | R 12/12/2001 | Pg    | 15 of 3<br>Scrol | 61 Line 1<br>1 ==> 22 |
|---------------------|------------------------|-------------------------|--------------|-------|------------------|-----------------------|
| RUN DATE            | 08-09-95 L             | VL1 001 LVL2 6          | 60 FIXED     | ASSET | TRANSACTION VALI | DATION REPOR          |
|                     |                        |                         | FIXED        | ASSET | GENERAL LEDGER T | ABLE FILE             |
| TABLE               | TYPE                   |                         | ACCOUNT      |       | CENTER           |                       |
| NUMBER              | MAINT                  |                         | NUMBER       |       | NUMBER           |                       |
| 350100              | DELETION               | DEPR EXPENSE<br>ACO CLR |              |       | 86000350100      | ACCUM D<br>Proceed    |
|                     |                        | LOSS                    |              |       | 86000350100      | GAIN                  |
|                     |                        | FIXED ASSET             |              |       |                  | PROJECT               |
|                     |                        | LEASE                   |              |       |                  | INTERES               |
|                     |                        | EXECUTORY               |              |       |                  | PAYMENT               |
| 350101              | NONE                   | DEPR EXPENSE            |              |       | 86000350100      | ACCUM D               |
|                     |                        | ACQ CLR                 |              |       |                  | PROCEED               |
|                     |                        | LOSS                    |              |       | 86000350100      | GAIN                  |
|                     |                        | FIXED ASSET             |              |       |                  | PROJECT               |
|                     |                        | LEASE                   |              |       |                  | INTERES               |
|                     |                        | EXECUTORY               |              |       |                  | PAYMENT               |
| 350103              | NONE                   | DEPR EXPENSE            |              |       | 86000350100      | ACCUM D               |

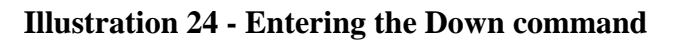

| J 1 B02: TRANS<br>Command ===> | ACTION VALIDATIO                        | IN R 12/12/2001 Pg | 15 of 361 Line 1<br>Scroll ==> 21 |
|--------------------------------|-----------------------------------------|--------------------|-----------------------------------|
| 60+70<br>NSACTION VALIDA       | )+80+-<br>ITION REPORT                  | 90+100+            | 110+120+130<br>#1 Page 14         |
| ERAL LEDGER TAB                | LE FILE                                 |                    |                                   |
| ENTER<br>Umber                 |                                         | ACCOUNT<br>Number  | CENTER<br>NUMBER                  |
| 6000350100                     | ACCUM DEPR<br>Proceeds Clr              |                    |                                   |
| 6000350100                     | GAIN<br>Project-<br>Interest<br>Payment | CONV LVL1          | 86000350100<br>- 00 Conu LVL2- 08 |
| 6000350100                     | ACCUM DEPR<br>Proceeds Clr              |                    |                                   |
| 6000350100                     | GAIN<br>PROJECT-<br>Interest<br>Payment | CONV LUL1          | 86000350100<br>- 00 CONV LVL2- 08 |

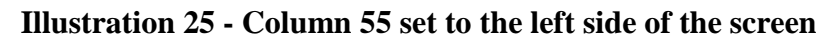

## Resetting the display

### Scrolling to the cursor location

| Туре  | RV    | <b>RESET VIEW</b> command is entered on the <b>COMMAND</b> line.                                                |
|-------|-------|----------------------------------------------------------------------------------------------------|
| Press | Enter | The <b>RESET VIEW</b> command resets<br>the display to Page 1, Line 1 and<br>cancels the <b>COLUMN</b> command. |

The **SCROLL** field can be changed to CSR. CSR, abbreviation for cursor, allows the scroll keys to scroll to the line or column containing the cursor. Be sure to return the scroll value to 22 when finished.

| Press | Tab        | Tab to the <b>SCROLL</b> field.                                                                                                    |
|-------|------------|----------------------------------------------------------------------------------------------------|
| Туре  | CSR        | CSR scroll value is entered in the <b>SCROLL</b> field. See Illustration 26.                                                                                            |
| Press | Enter      | The <b>SCROLL</b> value is now CSR.<br>Now you can locate the cursor on the<br>line of the report to which you want<br>to scroll.                                       |
| Press | (5 times)  | Down arrow 5 times. Moves the cursor to the report line to which you want to scroll.                                                                                    |
| Press | <b>F8</b>  | <b>DOWN</b> . Line 5 is now the first line<br>in the report area. Note the <b>LINE</b><br>field is 5, and the <b>SCROLL</b> field is<br>still CSR. See Illustration 27. |
| Press | <b>F2</b>  | <b>RULER</b> . Turns on the Ruler.                                                                                                    |
| Press | (2 times)  | Down arrow. Moves the cursor into<br>the report display area.                                                                                                    |
| Press | (10 times) | Right arrow. Moves the cursor to column 25 of the report. See the ruler line.                                                                                           |
| Press | F11        | <b>RIGHT</b> . Scrolls to the right to make the column with the cursor, column 25, the starting column on the screen.                                                   |

| J 1 B02:<br>Command   | TRANSACTION             | VALIDATION             | R 01/10       | /2002              | Pg                 | 1 of<br>S                 | 362 Line<br>croll ==> CSR          |
|-----------------------|-------------------------|------------------------|---------------|--------------------|--------------------|---------------------------|------------------------------------|
| RUN DATE              | 08-09-95                | ***                    | ***           | FIXED A<br>Validat | ASSET T<br>TE OPTI | RANSACTION<br>ONS IN EFFE | VALIDATION REPO<br>CT FOR THIS RUN |
|                       | CORRECT<br>Run          | ION                    | INP<br>Master | UT<br>FILE         | т                  | LIST<br>RANSACTIONS       | INPU<br>TRANSAC                    |
|                       | NO                      |                        | YE            | s                  |                    | YES                       | YES                                |
| <del>(******</del> ** | <del>************</del> | <del>(**********</del> | ∗∗ End o      | f nane *           | *****              | *********                 | *************                      |
|                       |                         |                        |               | , page             |                    |                           |                                    |
|                       |                         |                        |               | , bear             |                    |                           |                                    |
|                       |                         |                        |               | , bait             |                    |                           |                                    |
|                       |                         |                        |               | , bede             |                    |                           |                                    |
|                       |                         |                        |               |                    |                    |                           |                                    |
|                       |                         |                        |               |                    |                    |                           |                                    |
|                       |                         |                        |               |                    |                    |                           |                                    |
|                       |                         |                        |               |                    |                    |                           |                                    |

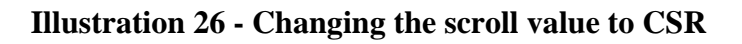

| J 1 B02:TF<br>Command == | ANSACTION VALIDATI                | ION R 01/10/2002 Pg   | j 1 of Scro          | 362 Line 5<br>L1 ==> CSR |
|--------------------------|-----------------------------------|-----------------------|----------------------|--------------------------|
|                          | CORRECTION<br>RUN                 | INPUT<br>MASTER FILE  | LIST<br>TRANSACTIONS | INPUT<br>Transact        |
|                          | NO                                | YES                   | YES                  | YES                      |
| <del>(****</del> *****   | <b>!****************</b> ******** | ***** End of page *** | ******************   | ***********              |
|                          |                                   |                       |                      |                          |
|                          |                                   |                       |                      |                          |
|                          |                                   |                       |                      |                          |
|                          |                                   |                       |                      |                          |
|                          |                                   |                       |                      |                          |
|                          |                                   |                       |                      |                          |
|                          |                                   |                       |                      |                          |
|                          |                                   |                       |                      |                          |

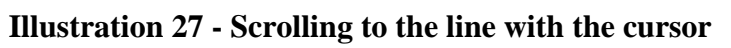

|                                     | Press | F2     | <b>RULER</b> . Turns off the Ruler.                                                                |
|-------------------------------------|-------|--------|----------------------------------------------------------------------------------------------------|
| Changing the scroll value           | Press | Tab    | Tab to the <b>SCROLL</b> field.                                                                    |
|                                     | Туре  | 22     | 22 is entered in the <b>SCROLL</b> field.<br>See Illustration 28.                                  |
|                                     | Press | Delete | Removed the character remaining from the previous <b>SCROLL</b> field value.                       |
|                                     | Press | Enter  | The <b>SCROLL</b> field is now 22 and the cursor returns to the <b>COMMAND</b> line.               |
|                                     |       |        |                                                                                                    |
| Scrolling to the bottom of the page | Туре  | В      | <b>BOTTOM</b> command is entered on the <b>COMMAND</b> line.                                       |
|                                     | Press | Enter  | Scrolls to the bottom of page 1. Note<br>the <b>END OF PAGE</b> indicator. See<br>Illustration 29. |
|                                     |       |        |                                                                                                    |
| Scrolling to the top of the page    | Туре  | Т      | <b>TOP</b> command is entered on the <b>COMMAND</b> line.                                          |
|                                     | Press | Enter  | Scrolls to the top of page 1, line 1.                                                              |
|                                     | L     |        |                                                                                                    |

| J 1 B02:T<br>Command ≕<br>RUN DATE 0 | RANSACTION<br>==><br>3-09-95 | VALIDATION | NR 01/10      | 0/2002<br>FIXED (<br>Valida) | Pg<br>Asset tr<br>Te optio | 1 of<br>Sci<br>Ansaction Vi<br>NS in Effect | 362 Line<br>roll ==> 22R<br>ALIDATION REP<br>T FOR THIS RU |
|--------------------------------------|------------------------------|------------|---------------|------------------------------|----------------------------|---------------------------------------------|------------------------------------------------------------|
|                                      | CORRECT<br>Run               | ION        | INF<br>Mastef | PUT<br>R FILE                | TR                         | LIST<br>Ansactions                          | INP<br>TRANSA                                              |
|                                      | NO                           |            | YE            | S                            |                            | YES                                         | YE                                                         |
|                                      |                              |            |               |                              |                            |                                             |                                                            |
|                                      |                              |            |               |                              |                            |                                             |                                                            |
|                                      |                              |            |               |                              |                            |                                             |                                                            |
|                                      |                              |            |               |                              |                            |                                             |                                                            |
|                                      |                              |            |               |                              |                            |                                             |                                                            |
|                                      |                              |            |               |                              |                            |                                             |                                                            |
|                                      |                              |            |               |                              |                            |                                             |                                                            |
|                                      |                              |            |               |                              |                            |                                             |                                                            |
|                                      |                              |            |               |                              |                            |                                             |                                                            |
| llustrati                            | on 28 - (                    | Changin    | ng the        | scroll                       | value                      | back to 2                                   | 22                                                         |
| llustrati                            | on 28 - (                    | Changin    | ng the        | scroll                       | value                      | back to 2                                   | 22                                                         |

| UN DATE 08-09-95 *** *** FIXED ASSET TRANSACTION UALIDATION REPOR<br>VALIDATE OPTIONS IN EFFECT FOR THIS RUN<br>CORRECTION INPUT LIST INPUT<br>RUN MASTER FILE TRANSACTIONS TRANSACT<br>NO YES YES YES<br>************************************ | J I BOZ:<br>Command  | ===>     | VHLIDHIIUN | K 01710, | /2002 ry                 | 1 04                           | Scroll :             | ==> 22                | 1       |
|----------------------------------------------------------------------------------------------------|----------------------|----------|------------|----------|--------------------------|--------------------------------|----------------------|-----------------------|---------|
| CORRECTION INPUT LIST INPUT<br>RUN MASTER FILE TRANSACTIONS TRANSACT<br>NO YES YES<br>************************************                                                                                                    | UN DATE              | 08-09-95 | ***        | ***      | FIXED ASSE<br>VALIDATE O | T TRANSACTION<br>PTIONS IN EFF | N VALIDA<br>Fect for | TION REPO<br>THIS RUN | IR<br>1 |
| RUN MASTER FILE TRANSACTIONS TRANSACT<br>NO YES YES YES<br>************************************                                                                                                    |                      | CORREC   | TION       | INP      | UT                       | LIST                           |                      | INPU                  | л       |
| NO YES YES YES<br>************************************                                                                                                    |                      | RUN      |            | MASTER   | FILE                     | TRANSACTION                    | 4S                   | TRANSAC               | т       |
| **************************************                                                                                                    |                      | NO       |            | VE-      | ¢                        | VES                            |                      | VES                   |         |
|                                                                                                    | <del>*****</del> *** | *******  | ********   | ex End o | F page ****              | TL3<br>************            | ******               | ******                | ÷*      |
|                                                                                                    | ******               | *****    | *****      | ↔ End o  | s<br>F page ****         | HE3<br>**********              | *****                | ******                | ÷       |

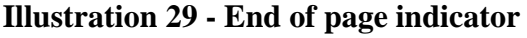

## Scrolling to the last page in the report

# Scrolling to the first page in the report

| Туре  | Page L | <b>PAGE</b> command is entered on the <b>COMMAND</b> line.                                                           |
|-------|--------|----------------------------------------------------------------------------------------------------|
| Press | Enter  | Scrolls to the last page of the report.<br>Note the current page number is the<br>same as the total number of pages. |
| Туре  | В      | <b>BOTTOM</b> command is entered on the <b>COMMAND</b> line.                                                         |
| Press | Enter  | Scrolls to the bottom of the last page.<br>Note the <b>END OF REPORT</b><br>indicator. See Illustration 30.          |

| Туре  | Page 1 | PAGE command is entered on the COMMAND line. |
|-------|--------|----------------------------------------------|
| Press | Enter  | Scrolls to page 1.                           |

| Press | <b>F3</b>  | <b>END</b> . Exits the report to the <b>V22</b> : <b>FAVORITES</b> with a list of reports in the <b>FIXASSET</b> directory. |
|-------|------------|----------------------------------------------------------------------------------------------------|
| Press | F3         | Returns to the previous menu, V22:<br>FAVORITES FIXASSET directory.                                                         |
| Press | <b>F</b> 3 | Returns to the previous menu, V22:<br>FAVORITES TRAIN directory.                                                            |
| Press | <b>F3</b>  | Returns to the, V22: FAVORITES MAIN MENU.                                                                                   |

| J 1 B02:TRANSACTION VALIDAT<br>Command ===>                             | ION R 01/10/2002 | Pg | 362 of  | 362 Line<br>Scroll ==> 22 | 6 |  |
|-------------------------------------------------------------------------|------------------|----|---------|---------------------------|---|--|
| F.A. COMPOSITE FILE WRITTEN                                             | - FP010V -       |    | 1,744   |                           |   |  |
| F.A. CATEGORY FILE WRITTEN                                              | - FP015V -       |    | 156     |                           |   |  |
| F.A. G/L TABLE WRITTEN                                                  | - FP050V -       |    | 4,721   |                           |   |  |
| F.A. COMPOSITE FILE READ                                                | - FP010S -       |    | 1,744   |                           |   |  |
| F.A. MASTER FILE READ                                                   | - FP020S -       |    | 472,557 |                           |   |  |
| F.A. EDITED TRANS WRITTEN                                               | - FP110V -       |    | 1,930   |                           |   |  |
| F.A. CATEGORY FILE READ                                                 | - FP015R -       |    | 348     |                           |   |  |
| F.A. G/L TABLE READ                                                     | - FP050R -       |    | 370     |                           |   |  |
| F.A. PRINT LINES WRITTEN                                                | - FPWRTR -       |    | 7,889   |                           |   |  |
| - THE TIME OF DAY IS 19.43.21 -<br>************************************ |                  |    |         |                           |   |  |

Illustration 30 - End of report indicator

#### Lesson 6

## Printing a Report

#### During this lesson, you will:

- Print from the list of reports
- Print while browsing a report
- Print an entire report
- Print specific lines of a report
- Change the printer destination
- Cancel a print command
- Identify lines numbers to print

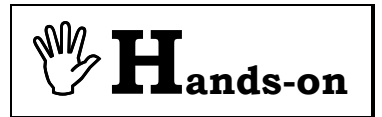

**Instructions:** Select the **TRAIN** directory and perform the following activities. Before performing this practice, you need your 6 character VPS defined printer id. Examples are PRT001, PRT019, and PRT097.

| Press | (several times)               | Tab to the <b>OPT</b> column in front of <b>CARE</b> .                                          |
|-------|-------------------------------|-------------------------------------------------------------------------------------------------|
| Туре  | S                             | <b>SELECT</b> command is entered for the <b>CARE</b> application.                               |
| Press | Enter                         | V22: FAVORITES (directory) screen<br>displays all the CARE reports to which<br>you have access. |
| Press | <b>F8</b>                     | To move to the bottom of the CARE report listing.                                               |
| Press | <b>Tab</b><br>(several times) | Tab to the <b>OPT</b> column in front of the HC026350.M report.                                 |

#### Printing an entire report from the list of reports

User's Guide Section 18 When printing a report in X/PTR, you can print the entire report or specific lines of a report to any local VPS defined printer. Printing specific lines of a report has an advantage over screen prints since you can now print the full 132 columns which screen prints cannot do.

| Туре  | Prt   | <b>PRINT</b> command is entered by the HC026350.M report. See Illustration 31. <b>PRT</b> is the option to print. |
|-------|-------|----------------------------------------------------------------------------------------------------|
| Press | Enter | The <b>P07 PRINT</b> screen displays.                                                                             |

Notice the **CAN** command. This command is used to cancel the print (PRT) command. See Illustration 32. F3 does not cancel the print command. The **OUTPUT DRIVER** defines the type of printer. **PL01** is the driver for any local VPS defined printer. The printer driver was set up when you set your print options. See user guide, Section 3.

```
J 1 V22: Favorites
Command ===>
                                                                                                          14
                                                                                               Line
                                                                                      Scroll ===> CSR
Commands: PRO - Update Favorites (via Profile)
Options: B - Display on terminal
S - List report versions V - P
                                                       V - List report views
              PRT - Print
Use END command to exit.
                                  Title
NUM ACTIVE MH CLIENTS BY LSA
Opt Entry
HC026355.M
                                  NUM ACTIVE MA CLIENTS BY LSA
NUM ACTIVE MA CLIENTS BY LSA
PRINCIPAL PSY DIAGNOSES TRENDS
STATEWIDE RECIDIVISM TRENDS MHA
VALID CARE COMPONENT TRANSACTION
prt HC026350.M
     HC021150.0
     HC022235.Q
     HC 027 050.M
```

Illustration 31 - PRT command to print a report

```
J 1 P07: Print NUM ACTIVE MR CLIENTS BY LSA
                                                                     12/12/2001
                                                                                          _
Command ===>
Commands: CAN - Cancel DVR - Drivers
Leave page and line numbers blank to print all.
From page ==> Line ==>
To page ==> Line ==>
                                ==>
Banner page name
                               ==>
==> NO (yes/no)
==> PL01
Banner page ID
Combine print requests
Output driver
Confirm print requests
                              ==> YES
                                           (yes,no,first time)
The indexing values may be used to select a section of a report based on the
content and the person that normally receives it. If these values are omitted
you will receive your normal section of the report.
                                ==>
Índex name
Index selection data
                                ==>
```

Illustration 32 - P07: Print Specifications screen

| Press | Accepting all the fields on the <b>P07</b><br><b>PRINT</b> screen. |
|-------|--------------------------------------------------------------------|
|-------|--------------------------------------------------------------------|

The **P20 PRINT CHARACTERISTICS** screen displays. See Illustration 33. Notice the **CAN** command that is used to cancel the print command. Again, the F3 does not cancel the print command. Your printer id should show in the **DEST** field if you have set up printing options. You have the ability to change this value if your printer number changes. **COPIES** denotes the number of copies you want of this report.

#### Changing the printer destination

|       |                 | Press until you are behind the <b>DEST</b> |
|-------|-----------------|--------------------------------------------|
| Press | Tab             | field under the value column.              |
|       | (several times) |                                            |
|       |                 | In the <b>DEST</b> field, Enter a 6        |
| Туре  | < Printer ID>   | character local printer id to change       |
|       |                 | the print destination. See the             |
|       |                 | example in Illustration 33.                |
|       |                 | Although it looks like nothing             |
| Press | Enter           | happened, this accepts the settings        |
|       |                 | on the <b>P20 PRINT</b>                    |
|       |                 | CHARACTERISTICS screen.                    |
|       |                 | END. Exits to V22: FAVORITES               |
| Press |                 | <b>REPORT</b> screen . This screen         |
|       | <b>F3</b>       | displays a <b>PRINTED</b> message in the   |
|       |                 | upper-right corner of the screen. See      |
|       |                 | Illustration 34. This system message       |
|       |                 | lets you know that your report             |
|       |                 | printed.                                   |
|       |                 | Tab to the <b>OPT</b> column in front of   |
| Press |                 | the HC026350 M report                      |
| 11035 |                 |                                            |
|       | (several times) |                                            |
|       |                 | BROWSE command is entered by               |
| Туре  | B               | the HC026350.M report.                     |
|       |                 |                                            |
|       |                 | The HC026350.M (NUM ACTIVE                 |
| Press | Enter           | CLIENTS BY LSA) report displays            |
|       |                 | on your screen.                            |
|       |                 |                                            |

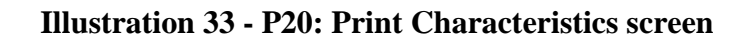

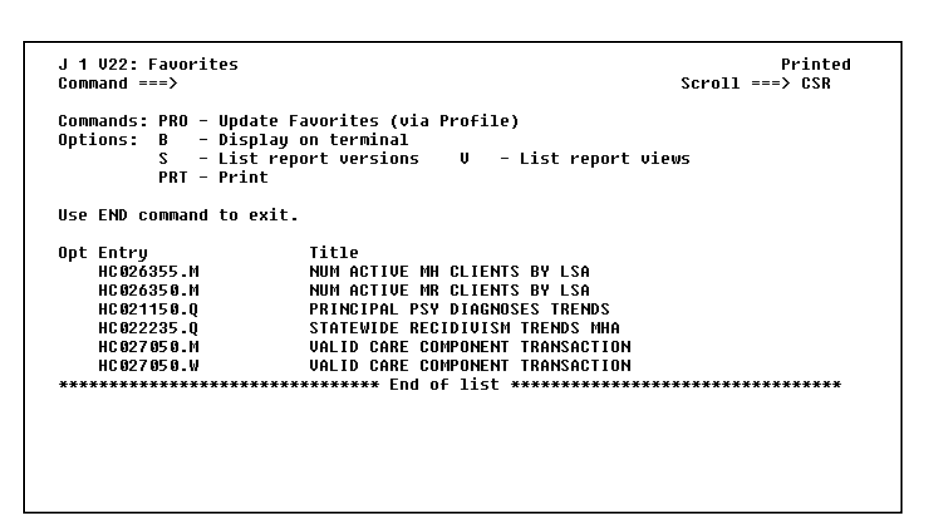

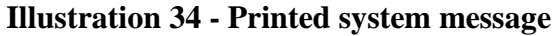

| Printing while<br>browsing a report | Press | F4    | This function key allows you to execute<br>the <b>PRINT</b> command while the report<br>displays on your screen. You get the<br><b>P06 PRINT</b> screen which is identical to<br>the <b>P07 PRINT</b> screen. The screens are<br>just accessed differently. From here<br>you repeat the same steps as above to<br>print the entire report. However, we<br>will cancel the <b>PRINT</b> command. |
|-------------------------------------|-------|-------|----------------------------------------------------------------------------------------------------|
| Canceling a print command           | Туре  | CAN   | <b>CANCEL</b> command is entered on the <b>COMMAND</b> line.                                                                                                    |
|                                     | Press | Enter | Returns to the HC026350.M report.<br>Note the <b>PRINT CANCELLED</b> system                                                                                                    |

#### Identifying line numbers to print

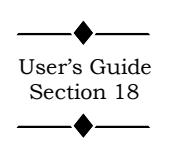

Viewing this report, note the first three authorities are **ABILENE REG MHMR CENTER**, **AUSTIN TRAVIS CNTY MHMR CEN**, and **CENTER FOR HEALTH CARE SERVS**. If you want to print only these three lines of the report, the **FROM PAGE**, **TO PAGE**, and **LINE** fields on the **P07** or **P06 PRINT** screens, Illustration 36, limits the print job to the specified pages and lines. First, you must identify the number of the three lines. You can manually count down the report starting at the first line, or scroll to the lines using the **CSR** scroll value.

message in the upper-right corner of your screen. See Illustration 35.

| Press | Tab             | Tab to the <b>SCROLL</b> field.                                                                                    |
|-------|-----------------|----------------------------------------------------------------------------------------------------|
| Туре  | CSR             | Changing the scroll field to CSR.                                                                                  |
| Press | Enter           | The <b>SCROLL</b> field is now CSR.                                                                                |
| Press | (several times) | Down arrow. Press several times until<br>the cursor is on the line with <b>ABILENE</b><br><b>REG MHMR CENTER</b> . |

| J 1 BØ<br>Comman | 2:NUM ACTIVE MR CLIENTS BY 12/<br>d ===> | 12/2001                                                | Sc                      | Print cancelled<br>roll ==> 22       |
|------------------|------------------------------------------|--------------------------------------------------------|-------------------------|--------------------------------------|
| DATE P           | REPARED: 11-14-98                        |                                                        | тхмнм                   | R                                    |
| IIME P           | KEPAKED: 04:51                           | NUMBER OF ACTIVE MR PERSONS<br>Snapshot as of 11-15-98 |                         |                                      |
| LSA*             | MR AUTHORITY                             | CAMPUS RES<br>Total                                    | CO<br>Comm Res<br>Total | MMUNITY SER<br>Client/famil<br>Total |
| 00               | LSA UNKNOWN                              | 0                                                      | 0                       | 1                                    |
| SUBT             | OTAL :                                   | 0                                                      | 0                       | 1                                    |
| COMMU            | NITY MHMR CENTERS                        |                                                        |                         |                                      |
| 01               | ABILENE REG MHMR CENTER                  | 150                                                    | 66                      | 262                                  |
| 03               | AUSTIN TRAVIS CNTY MHMR CEN              | 205                                                    | 60                      | 753                                  |
| 64               | CENTER FOR HEALTH CARE SERVS             | 353                                                    | 77                      | 1318                                 |
| 05               | MHMR AUTH OF BRAZOS VALLEY               | 101                                                    | 33                      | 216                                  |
| 06               | CENTRAL COUNTIES CEN MHMR                | 93                                                     | 82                      | 320                                  |
| 07               | CENTRAL PLAINS CMP COM MHMR              | 40                                                     | 14                      | 226                                  |

Illustration 35 - Print Cancelled system message

| J 1 P07: Print MH PERSON<br>Command ===>                                                                                                    | S SERVED R  | EPORT             | 12/12/2001 | 3 |
|----------------------------------------------------------------------------------------------------|-------------|-------------------|------------|---|
| Commands: CAN - Cancel                                                                                                    | DVR – D     | rivers            |            |   |
| Leave page and line numb<br>From page ==>                                                                                                    | ers blank ' | to print all.     |            |   |
| To page ==> Li                                                                                                    | ne ==>      |                   |            |   |
| Banner page name                                                                                                    | ==>         |                   |            |   |
| Banner page ID                                                                                                    | ==>         |                   |            |   |
| Combine print requests                                                                                                    | ==> NO      | (yes/no)          |            |   |
| Output driver                                                                                                    | ==>         |                   |            |   |
| Confirm print requests                                                                                                    | ==> YES     | (yes,no,first tin | ne)        |   |
| The indexing values may be used to select a section of a report based on the content and the person that normally receives it. If these values are omitted you will receive your normal section of the report. |             |                   |            |   |
| Index name                                                                                                    | ==>         |                   |            |   |
| Index selection data                                                                                                    | ==>         |                   |            |   |
|                                                                                                    |             |                   |            |   |
|                                                                                                    |             |                   |            |   |
|                                                                                                    |             |                   |            |   |

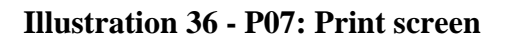

| Press | PF8             | <b>DOWN</b> . Scrolls the line with <b>ABILENE</b><br><b>REG MHMR CENTER</b> to the top line of<br>the report area. Note the line number is<br>17 on page 1. See Illustration 37.         |
|-------|-----------------|----------------------------------------------------------------------------------------------------|
| Press | (several times) | Down arrow. Press several times until<br>the cursor is on the line with <b>CENTER</b><br><b>FOR HEALTH CARE SERVS</b> .                                                                   |
| Press | <b>F8</b>       | <b>DOWN</b> . Scrolls the line with <b>CENTER</b><br><b>FOR HEALTH CARE SERVS</b> to the top<br>line of the report area. Note the line<br>number is 19 on page 1. See Illustration<br>38. |

## Printing specific lines of a report

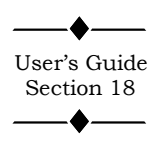

| Press | <b>F4</b> | <b>PRINT</b> command displays the <b>P06</b><br><b>PRINT</b> screen. |
|-------|-----------|----------------------------------------------------------------------|
| Press | Tab       | Tab to the <b>FROM PAGE</b> field.                                   |
| Туре  | 1         | Indicating to start printing at page 1.                              |
| Press | Tab       | Tab to the <b>LINE</b> field behind the <b>FROM PAGE</b> field.      |
| Туре  | 17        | Indicating to start printing at line 17.                             |
| Press | Tab       | Tab to the <b>TO PAGE</b> field.                                     |
| Туре  | 1         | Indicating to end printing at page 1.                                |
| Press | Tab       | Tab to the <b>LINE</b> field behind the <b>TO PAGE</b> field.        |
|       |           |                                                                      |

| J 1 B03 | 2: NUM ACTIVE MR CLIENTS BY 12/1 | 2/2001 Pa | 1 of | 2 Line 17     |
|---------|----------------------------------|-----------|------|---------------|
| Comman  | d ===>                           |           | S    | croll ==> CSR |
| 01      | ABILENE REG MHMR CENTER          | 150       | 66   | 262           |
| 03      | AUSTIN TRAVIS CNTY MHMR CEN      | 2 05      | 60   | 753           |
| 04      | CENTER FOR HEALTH CARE SERVS     | 353       | 77   | 1318          |
| 05      | MHMR AUTH OF BRAZOS VALLEY       | 101       | 33   | 216           |
| 06      | CENTRAL COUNTIES CEN MHMR        | 93        | 82   | 320           |
| 07      | CENTRAL PLAINS CMP COM MHMR      | 40        | 14   | 226           |
| 08      | CENTRAL TEXAS MHMR CENTER        | 71        | 6    | 177           |
| 09      | CONCHO VALLEY CENTER             | 104       | 20   | 214           |
| 10      | DALLAS COUNTY MHMR CENTER        | 519       | 256  | 1557          |
| 11      | BURKE CENTER                     | 183       | 40   | 462           |
| 12      | ANDREWS CENTER                   | 111       | 112  | 443           |
| 13      | LIFE MANAGEMENT CENTER           | 167       | 23   | 773           |
| 14      | GULF BEND MHMR CENTER            | 63        | 83   | 228           |
| 15      | GULF COAST REG MHMR CENTER       | 114       | 34   | 437           |
| 16      | MHMR AUTH OF HARRIS COUNTY       | 749       | 243  | 2758          |
| 17      | HEART OF TEXAS REGION MHMR       | 86        | 47   | 290           |
| 18      | LUBBOCK REG MHMR CENTER          | 175       | 97   | 814           |
| 19      | BLACKLANDS                       | 28        | 1    | 77            |
| 20      | COLLIN COUNTY MHMR CENTER        | 47        | 37   | 311           |
| 21      | NORTHEAST TEXAS MHMR CENTER      | 48        | 9    | 121           |
| 22      | NUECES COUNTY MHMR COM CEN       | 140       | 41   | 523           |
| 23      | PECAN VALLEY MHMR REGION         | 46        | 51   | 165           |

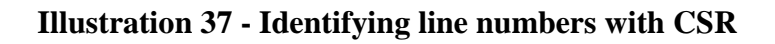

| J 1 E | 302: NUM ACTIVE MR CLIENTS BY 12/12 | /2001 Pg | 1 of | 2 Line 19     |
|-------|-------------------------------------|----------|------|---------------|
| Comma | and ===>                            |          | S    | croll ==> CSR |
| 04    | CENTER FOR HEALTH CARE SERVS        | 353      | 77   | 1318          |
| 05    | MHMR AUTH OF BRAZOS VALLEY          | 101      | 33   | 216           |
| 06    | CENTRAL COUNTIES CEN MHMR           | 93       | 82   | 320           |
| 07    | CENTRAL PLAINS CMP COM MHMR         | 40       | 14   | 226           |
| 08    | CENTRAL TEXAS MHMR CENTER           | 71       | 6    | 177           |
| 09    | CONCHO VALLEY CENTER                | 104      | 20   | 214           |
| 10    | DALLAS COUNTY MHMR CENTER           | 519      | 256  | 1557          |
| 11    | BURKE CENTER                        | 183      | 40   | 462           |
| 12    | ANDREWS CENTER                      | 111      | 112  | 443           |
| 13    | LIFE MANAGEMENT CENTER              | 167      | 23   | 773           |
| 14    | GULF BEND MHMR CENTER               | 63       | 83   | 228           |
| 15    | GULF COAST REG MHMR CENTER          | 114      | 34   | 437           |
| 16    | MHMR AUTH OF HARRIS COUNTY          | 749      | 243  | 2758          |
| 17    | HEART OF TEXAS REGION MHMR          | 86       | 47   | 290           |
| 18    | LUBBOCK REG MHMR CENTER             | 175      | 97   | 814           |
| 19    | BLACKLANDS                          | 28       | 1    | 77            |
| 20    | COLLIN COUNTY MHMR CENTER           | 47       | 37   | 311           |
| 21    | NORTHEAST TEXAS MHMR CENTER         | 48       | 9    | 121           |
| 22    | NUECES COUNTY MHMR COM CEN          | 140      | 41   | 523           |
| 23    | PECAN VALLEY MHMR REGION            | 46       | 51   | 165           |
| 24    | PERMIAN BASIN COMM CENTER           | 57       | 50   | 326           |
| 25    | SABINE VALLEY REG MHMR CEN          | 106      | 155  | 678           |

Illustration 38 - Identifying line numbers with CSR

| Туре  | 19    | Indicating to stop printing at line 19.<br>See Illustration 39.                                                                        |
|-------|-------|----------------------------------------------------------------------------------------------------|
| Press | Enter | Accepting all the other settings on the <b>P06 PRINT</b> screen.                                                                       |
| Press | Enter | Accepting all the settings on the <b>P20 PRINT CHARACTERISTICS</b> screen.                                                             |
| Press | F3    | <b>END</b> . Exits to the report.<br><b>PRINTED</b> message in upper right corner of screen lets you know that your report is printed. |

### Changing the scroll value

| Press | Tab       | Tab to the <b>SCROLL</b> field.                                                             |
|-------|-----------|---------------------------------------------------------------------------------------------|
| Туре  | 22        | 22 is entered in the <b>SCROLL</b> field.                                                   |
| Press | Delete    | Deletes all characters from the cursor to the end of the field.                             |
| Press | Enter     | The <b>SCROLL</b> field is now 22, and<br>the cursor returns to the <b>COMMAND</b><br>line. |
| Press | <b>F3</b> | <b>END</b> . Exits the report.                                                              |
| Press | <b>F3</b> | Returns to the previous menu, V22: FAVORITES.                                               |
| Press | <b>F3</b> | Returns to the previous menu, V22:<br>FAVORITES MAIN MENU.                                  |

```
J 1 P06: Print NUM ACTIVE MH CLIENTS BY LSA 12/12/2001
Command ===>
Commands: CAN - Cancel DUR - Drivers
Leave page and line numbers blank to print all.
From page ==> 1 Line ==> 17
To page ==> 1 Line ==> 19
Banner page name ==>
Banner page ID ==>
Combine print requests ==> NO (yes/no)
Output driver ==> PL01
Confirm print requests ==> YES (yes,no,first time)
```

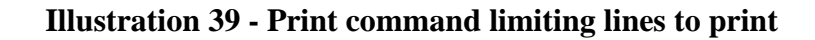

### Practice Exercise 2

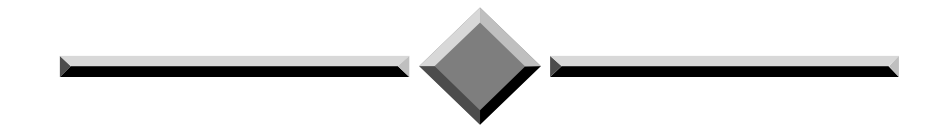

**Instructions:** Complete the following exercise beginning at the **V22: FAVORITES** screen. If you have difficulty performing the activity, refer to the step by step exercises in the previous section.

- 1. Display on your screen the most recent version of the FAR001 report in the MSA application, FIXASSET directory.
- 2. Scroll down to page 5 of this report.
- 3. On page 5, scroll to the bottom of the page.
- 4. Scroll up the report 10 lines.
- 5. Turn on the **RULER** and scroll a full screen to the right.
- 6. Scroll a full screen to the left and turn off the **RULER**.
- 7. Print lines 7 through 12 on page 4 of this report.
- 8. Exit the report and return to the previous menu.

## Section 3 Advanced Functions

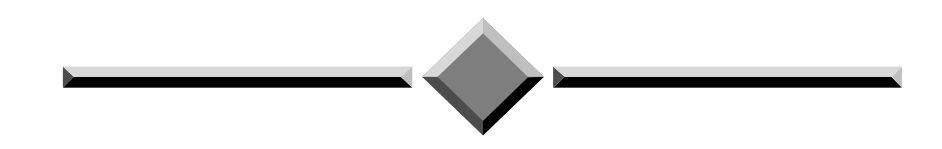

Section 3 covers advanced report functions for the user interested in experimenting more with the system and is not required for all users. You can work through this section lesson by lesson as needed. A good understanding of Section 1 & 2 is recommended before starting the Advanced Functions. Refer to the X/PTR User's Guide for a more detailed explanation of each topic.

Section 3 includes:

- Freezing columns and lines
- Creating a temporary view
- Creating a permanent view
- Finding text within a report

#### Lesson 7

### Freezing Columns and Lines

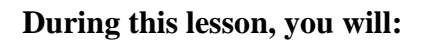

- Freeze lines at the top of the display
- Freeze columns on the left side of the display
- Reset the display

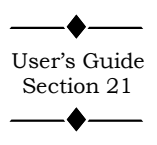

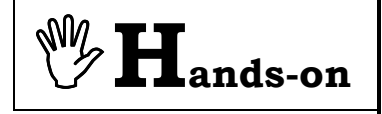

Freezing lines at the top of the display Since most mainframe production reports are in a column and line format, scrolling through reports can result in column or line identifiers scrolling off the screen making it difficult to identify information. See the column and line format of the HC026355.M report in Illustration 40. To alleviate this problem, X/PTR allows you to freeze a selected number of lines at the top of the display or columns on the left side of the display that do not participate in scrolling.

**Instructions:** Select the **TRAIN** application and browse the **CARE** HC026355.M report. Perform the following activities.

| Press | <b>F8</b> | <b>DOWN</b> . Scrolls down 22 lines.<br>When you scroll down you lose the column headers. |
|-------|-----------|-------------------------------------------------------------------------------------------|
| Press | <b>F7</b> | <b>UP</b> . Scrolls up 22 lines to Page 1,<br>Line 1.                                     |
| Туре  | HDR 10    | <b>HEADER</b> command is entered on the <b>COMMAND</b> line.                              |
| Press | Enter     | <b>HEADER</b> command freezes the first 10 rows.                                          |

Now when you scroll down, the headers for each column will not participate in the scrolling process. Instead these 10 lines will remain at the top of the display while the other lines scroll. Note the **SCROLL** field changes to 12 to accommodate for the 10 lines that will not scroll.

| Press | F8         | <b>DOWN</b> . Scrolls down 12 lines.                                                                                                    |
|-------|------------|----------------------------------------------------------------------------------------------------|
| Press | <b>F8</b>  | <b>DOWN</b> . Scrolls down another 12 lines.                                                                                                    |
| Press | <b>F11</b> | <b>RIGHT</b> . Scrolls a full screen to the right. Note the authority names scroll off the display. You cannot identify the authority for each number. |

| J 1 B0   | 2: NUM ACTIVE MH CLIENTS BY 12. | /12/2001 Pg                 | 1 of     | 2 Line 1     |  |
|----------|---------------------------------|-----------------------------|----------|--------------|--|
| command/ |                                 |                             | 301      | 011/ 22      |  |
| DATE P   | REPARED: 11-14-98               |                             | тхмнм    | R            |  |
| TIME P   | REPARED: 04:51                  | NUMBER OF ACTIVE MH PERSONS |          |              |  |
|          |                                 | SNAPSHOT AS OF 11-15-98     |          |              |  |
|          |                                 |                             | COM      | MUNITY SER   |  |
|          |                                 | CAMPUS RES                  | COMM RES | CLIENT/FAMIL |  |
| LSA*     | MH AUTHORITY                    | TOTAL                       | TOTAL    | TOTAL        |  |
| 00       | LSA UNKNOWN                     | <br>0                       | <br>0    | 1            |  |
| SUBT     | OTAL:                           | 9                           | 0        | 1            |  |
| COMMU    | NITY MHMR CENTERS               |                             |          |              |  |
| 01       | ABILENE REG MHMR CENTER         | 17                          | 1        | 922          |  |
| 02       | TEXAS PANHANDLE MH AUTHORITY    | 27                          | 21       | 1708         |  |
| 03       | AUSTIN TRAVIS CNTY MHMR CEN     | 78                          | 22       | 3069         |  |
| 04       | CENTER FOR HEALTH CARE SERUS    | 293                         | 30       | 4576         |  |
| 05       | MHMR AUTH OF BRAZOS VALLEY      | 17                          | 34       | 1157         |  |
| 06       | CENTRAL COUNTIES CEN MHMR       | 34                          | 17       | 1508         |  |

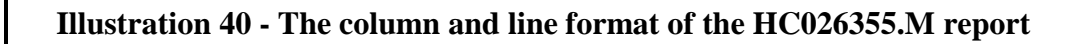

| Press | <b>F10</b> | <b>LEFT</b> . Scrolls back to the left side of the report to column 1.     |
|-------|------------|----------------------------------------------------------------------------|
| Press | F2         | <b>RULER</b> . Turns on the Ruler on the first line of the report display. |

The **SET COLUMN** command selects specific columns of a report to

display. It also allows you to freeze a column range so that it does not

separates this range from other specified columns that participate in the

participate in the scrolling process. In the command, a colon (:)

Freezing columns on the left side of the display

> scrolling process. **SET COLUMN** command is entered on the **COMMAND** line. See Type SC 10-40:41 Illustration 41. Freezes columns 10 through 40 so Press they will not scroll off the screen. Enter **RIGHT**. Scrolls a full screen to the Press F11 right maintaining the preset columns defined above. Now the authority names do not scroll off the screen. See Illustration 42. **TOP** command is entered on the Т **COMMAND** line. Type Scrolls to top of page 1. Press Enter **RULER**. Turns off the Ruler on the **F2** first line of the report display. Press **RESET VIEW** is entered on the RV Type **COMMAND** line. The command resets the display and Press releases the HDR and SC commands. Enter Exit the report and return to the **V22: FAVORITES** menu.

**Resetting the** 

display

| J 1 BØ<br>Comman<br>+ | 12:NUM ACTIVE MR CLIENTS BY 12/<br>d ===> SC 10-40:41<br>-10+20+30+ | 12/2001 Pg<br>-40+50- | 1 of<br>Sc<br><b>t</b> δ0t                      | 2 Line 1<br>roll ==> 11<br>70+8      |
|-----------------------|---------------------------------------------------------------------|-----------------------|-------------------------------------------------|--------------------------------------|
| DATE P<br>TIME P      | REPARED: 11-14-98<br>REPARED: 04:51                                 | NUMBE<br>St           | T X M H M<br>Er of active Mr<br>Napshot as of 1 | R<br>PERSONS<br>1-15-98              |
| LSA*                  | MR AUTHORITY                                                        | CAMPUS RES<br>Total   | CO<br>Comm Res<br>Total                         | MMUNITY SER<br>Client/famil<br>Total |
| 00                    | LSA UNKNOWN                                                         | 0                     | <br>0                                           | 1                                    |
| SUBT                  | OTAL:                                                               | 0                     | 0                                               | 1                                    |
| COMMU                 | NITY MHMR CENTERS                                                   |                       |                                                 |                                      |
| 01                    | ABILENE REG MHMR CENTER                                             | 150                   | 66                                              | 262                                  |
| 03                    | AUSTIN TRAVIS CNTY MHMR CEN                                         | 205                   | 60                                              | 753                                  |
| 04                    | CENTER FOR HEALTH CARE SERVS                                        | 353                   | 77                                              | 1318                                 |
| 05                    | MHMR AUTH OF BRAZOS VALLEY                                          | 101                   | 33                                              | 216                                  |
| 06                    | CENTRAL COUNTIES CEN MHMR                                           | 93                    | 82                                              | 320                                  |

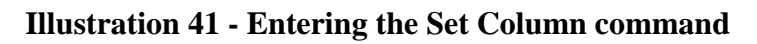

| J 1 B02:NUM ACTIVE MH CLIENTS BY 12/12/2001 Pg 1 of 2 Line 35<br>Command ===> Scroll ==> 11<br>0+20+30+4000+1100+120+130+- |           |           |       |     |
|----------------------------------------------------------------------------------------------------|-----------|-----------|-------|-----|
| POPED • 11_1/-09                                                                                                    |           | PEDUD     |       | 955 |
| PARED: 04:51                                                                                                    | PAGE : 1  |           |       | 1   |
|                                                                                                    | 1         | COMMUNITY |       |     |
|                                                                                                    | CASE MGMT | SERVICES  | LSA   |     |
| MH AUTHORITY                                                                                                    | TOTAL     | TOTAL     | TOTAL |     |
| BLACKLANDS                                                                                                    | 142       | 418       | 427   |     |
| COLLIN COUNTY MHMR CENTER                                                                                                  | 152       | 1151      | 1185  |     |
| NORTHEAST TEXAS MHMR CENTER                                                                                                | 110       | 645       | 658   |     |
| NUECES COUNTY MHMR COM CEN                                                                                                 | 978       | 1802      | 1837  |     |
| PECAN VALLEY MHMR REGION                                                                                                   | 190       | 1118      | 1124  |     |
| PERMIAN BASIN COMM CENTER                                                                                                  | 284       | 1244      | 1268  |     |
| SABINE VALLEY REG MHMR CEN                                                                                                 | 316       | 2088      | 2106  |     |
| LIFE RESOURCE                                                                                                    | 642       | 2208      | 2229  |     |
| TARRANT COUNTY MHMR SERVICE                                                                                                | 3077      | 6669      | 6777  |     |
| MHMR SERVICES OF TEXOMA                                                                                                    | 553       | 869       | 881   |     |
| TRI-COUNTY MHMR SERVICES                                                                                                   | 475       | 1696      | 1711  |     |

#### Illustration 42 - Authority names do not scroll off screen

#### Lesson 8

### Creating a Temporary View

#### During this lesson, you will:

- Know what a view is
- Know the difference between a temporary and permanent view
- Limit lines to display
- Limit columns to display
- Edit the command line
- Reverse the order of columns
- Reset the display
- Enter a title line

#### What is a view?

What's the difference between a temporary and permanent view?

#### Creating a temporary view

User's Guide Section 21 A report view gives you the flexibility to limit the lines and columns or even rearrange columns you browse in a report. In addition, you can freeze columns and lines, set title lines, and change the scroll value. There are two types of views:

> Temporary View, Lesson 8 Permanent View, Lesson 9

A view can be created every time you enter a report, or if used on a regular basis, can be saved and retrieved every week, month, quarter, etc. A temporary view terminates after you exit the Display on Terminal command. However, a permanent view is available every time you open an X/PTR session. Although both provide the same end results, they are defined by totally separate commands. The Temporary View uses a separate command for each specification to the report, whereas the Permanent View uses a single command where all specifications to a report are defined.

To create a temporary view, commands are available to limit the display of lines and columns plus enhancement to display title lines and visual bars. Illustration 43 is page 1 of the CARE HC026350.M report. There are actually 8 columns of information listed on this report: LSA, MR AUTHORITY, CAMPUS RES TOTAL, COMM RES TOTAL, CLIENT/FAMILY TOTAL, CASE MGMT TOTAL, COMMUNITY SERVICES TOTAL, and LSA TOTAL. Illustration 43 displays the first 5 columns. During this exercise you manipulate this report to display a variety of lines and columns. At the end of this exercise you will display only the MR AUTHORITY and CLIENT/FAMILY TOTAL columns and two title lines. See Illustration 44.

| J 1 BØ<br>Comman                                | 2: NUM ACTIVE MR CLIENTS BY 12.<br>d ===> | /12/2001 Pg                                                           | 1 of<br>Sci              | 2 Line 1<br>roll ==> 10              |
|-------------------------------------------------|-------------------------------------------|-----------------------------------------------------------------------|--------------------------|--------------------------------------|
| DATE PREPARED: 11-14-98<br>TIME PREPARED: 04:51 |                                           | T X M H M R<br>Number of active MR persons<br>Snapshot as of 11-15-98 |                          |                                      |
| LSA*                                            | MR AUTHORITY                              | CAMPUS RES<br>Total                                                   | COI<br>Comm Res<br>Total | MMUNITY SER<br>Client/famil<br>Total |
| 00                                              | LSA UNKNOWN                               | 0                                                                     | <br>0                    | 1                                    |
| SUBT                                            | OTAL:                                     | 0                                                                     | 0                        | 1                                    |
| COMMU                                           | NITY MHMR CENTERS                         |                                                                       |                          |                                      |
| 01                                              | ABILENE REG MHMR CENTER                   | 150                                                                   | 66                       | 262                                  |
| 03                                              | AUSTIN TRAVIS CNTY MHMR CEN               | 205                                                                   | 60                       | 753                                  |
| 04                                              | CENTER FOR HEALTH CARE SERVS              | 353                                                                   | 77                       | 1318                                 |
| 05                                              | MHMR AUTH OF BRAZOS VALLEY                | 101                                                                   | 33                       | 216                                  |
| 86                                              | CENTRAL COUNTIES CEN MHMR                 | 93                                                                    | 82                       | 320                                  |
| 07                                              | CENTRAL PLAINS CMP COM MHMR               | 40                                                                    | 14                       | 226                                  |

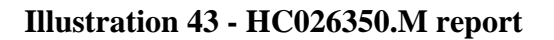

| J 1 B02: HC026350.M          | Version | 1 | Page | l of | 2 Line        | 17 |
|------------------------------|---------|---|------|------|---------------|----|
| Command ===>                 |         |   |      |      | Scroll ==> 18 |    |
| CLIENT/FAMILY TOTAL          |         |   |      |      |               |    |
| COMMUNITY CENTERS            |         |   |      |      |               |    |
| 0+20+30+40                   | 08      | 0 |      |      |               |    |
| ABILENE REG MHMR CENTER      | 262     |   |      |      |               |    |
| AUSTIN TRAVIS CNTY MHMR CEN  | 753     |   |      |      |               |    |
| CENTER FOR HEALTH CARE SERVS | 1318    |   |      |      |               |    |
| MHMR AUTH OF BRAZOS VALLEY   | 216     |   |      |      |               |    |
| CENTRAL COUNTIES CEN MHMR    | 320     |   |      |      |               |    |
| CENTRAL PLAINS CMP COM MHMR  | 226     |   |      |      |               |    |
| CENTRAL TEXAS MHMR CENTER    | 177     |   |      |      |               |    |
| CONCHO VALLEY CENTER         | 214     |   |      |      |               |    |
| DALLAS COUNTY MHMR CENTER    | 1557    |   |      |      |               |    |
| BURKE CENTER                 | 462     |   |      |      |               |    |
| ANDREWS CENTER               | 443     |   |      |      |               |    |
| LIFE MANAGEMENT CENTER       | 773     |   |      |      |               |    |
| GULF BEND MHMR CENTER        | 228     |   |      |      |               |    |
| GULF COAST REG MHMR CENTER   | 437     |   |      |      |               |    |
| MHMR AUTH OF HARRIS COUNTY   | 2758    |   |      |      |               |    |
| HEART OF TEXAS REGION MHMR   | 290     |   |      |      |               |    |
| LUBBOCK REG MHMR CENTER      | 814     |   |      |      |               |    |
| BLACKLANDS                   | 77      |   |      |      |               |    |
| COLLIN COUNTY MHMR CENTER    | 311     |   |      |      |               |    |

#### Illustration 44 - Report with completed view

**⊮H**ands-on

#### Limiting lines to display

**Instructions:** Select the **TRAIN** application and Browse the **CARE** HC026350.M report. Perform the following activities.

| Туре  | SL 7          | <b>SET LINE</b> command is entered on the <b>COMMAND</b> line.                                                                  |
|-------|---------------|----------------------------------------------------------------------------------------------------|
| Press | Enter         | Displays from line 7 to the end of the page. See Illustration 45. (Scroll value may be different.)                              |
| Туре  | SL 21-23      | <b>SET LINE</b> command is entered on<br>the <b>COMMAND</b> line. This command<br>overrides the last <b>SETLINE</b><br>command. |
| Press | Enter         | Displays only line 21 to 23. See<br>Illustration 46.<br>(Scroll value may be different.)                                        |
| Туре  | SL 8-10,21-23 | <b>SET LINE</b> command is entered on the <b>COMMAND</b> line.                                                                  |
| Press | Enter         | Displays the column headers in lines<br>8 to 10 above lines 21 to 23.                                                           |
| Туре  | SL 18-18      | <b>SET LINE</b> command is entered on the <b>COMMAND</b> line.                                                                  |
| Press | Enter         | Displays only line 18 with the<br>AUSTIN TRAVIS CNTY MHMR<br>CEN totals.                                                        |
| Press | F11           | <b>RIGHT</b> . Scrolls a full screen to the right. Note you still see only the line designated.                                 |
|       |               |                                                                                                    |
| Туре  | RV            | <b>RESET VIEW</b> command is entered<br>on the <b>COMMAND</b> line.                                                             |
| Press | Enter         | Resets the display and cancels the <b>SL</b> command.                                                                           |

### Resetting the display

| J 1 BØ<br>Comman | 2: NUM ACTIVE MR CLIENTS BY 12<br>d ===> 51 21-23 | /12/2001 Pg         | 1 of<br>Scr                                     | 2 Line 1<br>oll ==> 10              |
|------------------|---------------------------------------------------|---------------------|-------------------------------------------------|-------------------------------------|
| DATE P<br>TIME P | REPARED: 11-14-98<br>REPARED: 04:51               | NUMBE<br>Sn         | T X M H M<br>R OF Active MR<br>IAPSHOT As of 11 | R<br>PERSONS<br>-15-98              |
| LSA*             | MR AUTHORITY                                      | CAMPUS RES<br>Total | COM<br>Comm Res<br>Total                        | MUNITY SER<br>Client/famil<br>Total |
| 00               | LSA UNKNOWN                                       | 0                   | 0                                               | 1                                   |
| SUBT             | OTAL:                                             | 6                   | 0                                               | 1                                   |
| COMMU            | NITY MHMR CENTERS                                 |                     |                                                 |                                     |
| <b>ß1</b>        | ABTLENE REG MHMR CENTER                           | 15.0                | 66                                              | 262                                 |
| 03               | AUSTIN TRAVIS CNTY MHMR CEN                       | 205                 | 60                                              | 753                                 |
| 04               | CENTER FOR HEALTH CARE SERVS                      | 353                 | 77                                              | 1318                                |
| 05               | MHMR AUTH OF BRAZOS VALLEY                        | 101                 | 33                                              | 216                                 |
| 06               | CENTRAL COUNTIES CEN MHMR                         | 93                  | 82                                              | 320                                 |
| 07               | CENTRAL PLAINS CMP COM MHMR                       | 40                  | 14                                              | 226                                 |

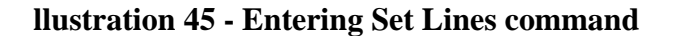

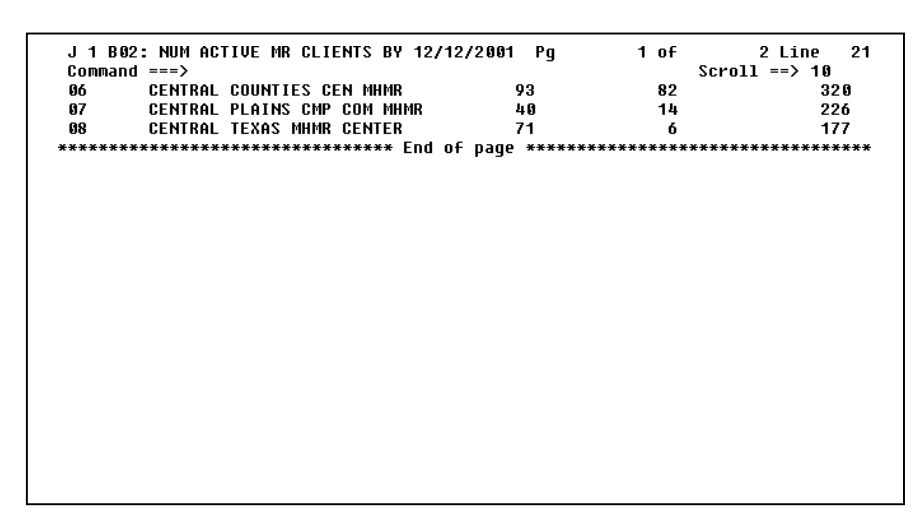

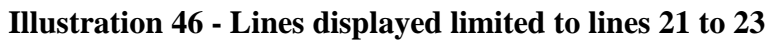

## Limiting columns to display

| Press | F2             | <b>RULER</b> . The ruler is turned on.                                                                                           |
|-------|----------------|----------------------------------------------------------------------------------------------------|
| Туре  | SC 10          | <b>SET COLUMN</b> command is enter<br>on the <b>COMMAND</b> line.                                                                |
| Press | Enter          | Displays from column 10 to the enotion of the line.                                                                              |
| Туре  | SC 10-50       | <b>SET COLUMN</b> command is enter<br>on the <b>COMMAND</b> line.                                                                |
| Press | Enter          | Displays columns 10 to 50. See<br>Illustration 47. Each command voi<br>the previous command.<br>(Scroll value may be different.) |
| Туре  | SC 10-40,54-62 | <b>SET COLUMN</b> command is enter<br>on the <b>COMMAND</b> line.                                                                |
| Press | Enter          | Displays information between columns 10 to 40 and 54 to 62.                                                                      |
|       |                | SET COLUMN command is enter                                                                                                    |
| Туре  | SC 54-62,10-40 | on the <b>COMMAND</b> line.                                                                                                    |
| Press | Enter          | Reverses order of columns to<br>displays columns 54 to 62 before 1<br>to 40. See Illustration 48.                                |
|       |                | SET COLUMN command is enter                                                                                                    |
| Туре  | SC ?           | on the <b>COMMAND</b> line.                                                                                                    |
| Press | Enter          | Displays the current <b>SET COLUM</b><br>specification in case you forgot the<br>column numbers or want to edit the<br>line.     |

### Reversing the order of columns

Editing the Set Column command
| J 1 B02: NUM ACTIVE MR CLIE<br>Command ===> | NTS BY 12/12/       | /2001 Pg | 1 of | 2 Line<br>Scroll ==> 20 | 1 |
|---------------------------------------------|---------------------|----------|------|-------------------------|---|
| 0                                           | -40                 | U        |      |                         |   |
| PARED: 11-14-98                             |                     |          |      |                         |   |
| PARED: 04:51                                | NUME                | 3        |      |                         |   |
|                                             | 5                   | 5        |      |                         |   |
| MR AUTHORITY                                | CAMPUS RES<br>Total |          |      |                         |   |
| LSA UNKNOWN                                 | 0                   |          |      |                         |   |
| AL:                                         | 0                   |          |      |                         |   |
| TY MHMR CENTERS                             |                     |          |      |                         |   |
| ABILENE REG MHMR CENTER                     | 150                 |          |      |                         |   |
| AUSTIN TRAVIS CNTY MHMR CEN                 | 205                 |          |      |                         |   |
| CENTER FOR HEALTH CARE SERVS                | 353                 |          |      |                         |   |
| MHMR AUTH OF BRAZOS VALLEY                  | 101                 |          |      |                         |   |
| CENTRAL COUNTIES CEN MHMR                   | 93                  |          |      |                         |   |

### Illustration 47 - Columns displayed limited to columns 10 to 50

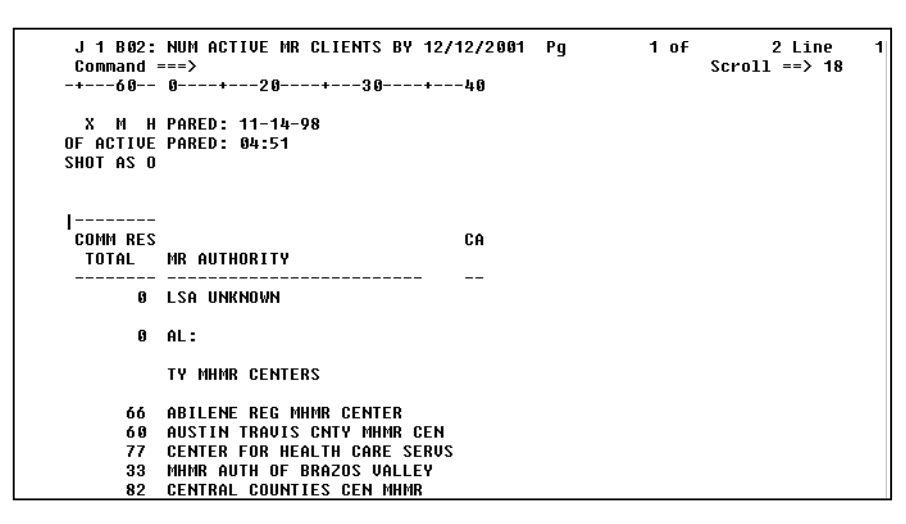

Illustration 48 - Edited Set Column command

| Press                                   | $\bigcirc$                                                  | Press the right arrow until the cursor<br>is on the 6 in the <b>COMMAND</b> line.<br>Change the 62 to 81. The <b>SET</b><br><b>COLUMN</b> specification is now per<br>Illustration 49.<br>(Scroll value may be different.) |
|-----------------------------------------|-------------------------------------------------------------|----------------------------------------------------------------------------------------------------|
| Press                                   | Enter                                                       | Changes the displays to include the<br><b>CLIENT/FAMILY TOTAL</b> column.<br>See Illustration 50.<br>(Scroll value may be different.)                                                                                      |
|                                         |                                                             |                                                                                                    |
| Туре                                    | RV                                                          | <b>RESET</b> View command is entered on the <b>COMMAND</b> line.                                                                                                    |
| Press                                   | Enter                                                       | Resets view back to original format.                                                                                                    |
|                                         |                                                             |                                                                                                    |
| Press                                   | F2                                                          | <b>RULER</b> . The ruler is turned off.                                                                                                    |
| Trues                                   | 01 17 10                                                    | SET LINE command is entered on                                                                                                    |
| Type                                    | SL 17-48                                                    | the <b>COMMAND</b> line.                                                                                                    |
| Press                                   | Enter                                                       | Sets lines to display lines 17 to 48.                                                                                                    |
| Type     Press     Type                 | SL 17-48<br>Enter<br>SC 10-40,70-82                         | the COMMAND line.         Sets lines to display lines 17 to 48.         SET COLUMN command is entered on the COMMAND line.                                                                                                 |
| Type       Press       Type       Press | SL 17-48         Enter         SC 10-40,70-82         Enter | the COMMAND line.Sets lines to display lines 17 to 48.SET COLUMN command is entered<br>on the COMMAND line.Sets columns to display 10 to 40 and<br>70 to 82.                                                               |

# Resetting the display

| J 1 B02:<br>Command =<br>·+60   | NUM ACTIVE MR CLIENTS BY 12/12/2001 Pg 1 of 2 Line 1<br>===> SC 54-81,10-40 Scroll ==>  <br>0+20+30+40 |
|---------------------------------|----------------------------------------------------------------------------------------------------|
| X M H<br>IF ACTIVE<br>;Hot as o | PARED: 11-14-98<br>Pared: 04:51                                                                        |
| COMM RES<br>Total               | CA<br>MR AUTHORITY                                                                                     |
| <br>0                           | LSA UNKNOWN                                                                                            |
| 9                               | AL:                                                                                                    |
|                                 | TY MHMR CENTERS                                                                                        |
| 66                              | ABILENE REG MHMR CENTER                                                                                |
| 60                              | AUSTIN TRAVIS CNTY MHMR CEN                                                                            |
| 33                              | MHMR AUTH OF BRAZOS VALLEY                                                                             |
| 82                              | CENTRAL COUNTIES CEN MHMR                                                                              |

Illustration 49 - Edited Set Column command

| J 1 B02:NUM<br>Command ===<br>-+60+     | 1 ACTIVE MR CLIEN<br>-><br>70+80-       | rs BY 12/12/2001 Pg             | 1 of<br>-40 | 2 Line<br>Scroll ==> 11 | 1 |
|-----------------------------------------|-----------------------------------------|---------------------------------|-------------|-------------------------|---|
| X M H M<br>OF ACTIVE MR<br>Shot as of 1 | 1 R<br>1 PERSONS<br>11-15-98            | PARED: 11-14-98<br>Pared: 04:51 |             |                         |   |
| CO<br>Comm Res<br>Total                 | IMMUNITY SERV<br>Client/family<br>Total | MR AUTHORITY                    | CA          |                         |   |
| <br>0                                   | 1                                       | LSA UNKNOWN                     |             |                         |   |
| 0                                       | 1                                       | AL:                             |             |                         |   |
|                                         |                                         | TY MHMR CENTERS                 |             |                         |   |
| 66                                      | 262                                     | ABILENE REG MHMR CENTER         |             |                         |   |
| 60                                      | 753                                     | AUSTIN TRAVIS CNTY MHMR CEN     |             |                         |   |
| 77                                      | 1318                                    | CENTER FOR HEALTH CARE SERUS    |             |                         |   |
| 33                                      | 216                                     | MHMR AUTH OF BRAZOS VALLEY      |             |                         |   |
| 82                                      | 320                                     | CENTRAL COUNTIES CEN MHMR       |             |                         |   |
|                                         |                                         |                                 |             |                         |   |

Illustration 50 - Changed columns to display

## Entering a title lines

|                                 | TITLE LINE 1 command                                                                                                    |
|---------------------------------|----------------------------------------------------------------------------------------------------|
| IL1 CLIENT/FAMILY IOTAL         | is entered on the                                                                                                    |
|                                 | <b>COMMAND</b> line. See                                                                                                   |
|                                 | Illustration 51.                                                                                                    |
|                                 | (Scroll value may be                                                                                                    |
|                                 | different.)                                                                                                    |
|                                 | Title line 1 appears on the                                                                                                |
| Enter                           | first line of the report                                                                                                   |
|                                 | display area.                                                                                                    |
|                                 |                                                                                                    |
|                                 | TITLE LINE 2 command                                                                                                    |
| TL2 COMMUNITY CENTERS           | is entered on the                                                                                                    |
|                                 | COMMAND line.                                                                                                    |
|                                 |                                                                                                    |
|                                 | The title line appears on the                                                                                              |
| Enter                           | second line of the report                                                                                                  |
|                                 | display area. See both Title                                                                                               |
|                                 | Lines in Illustration 52.                                                                                                  |
|                                 | (Scroll value may be                                                                                                    |
|                                 | different.)                                                                                                    |
|                                 |                                                                                                    |
| port and return to the V22. FAV | ORITES menu                                                                                                    |
|                                 |                                                                                                    |
|                                 | TL1 CLIENT/FAMILY TOTAL         Enter         TL2 COMMUNITY CENTERS         Enter         oort and return to the V22: FAVe |

| Command ===> TL1 Client/Family | , Total | ry | I UF | Scroll ==> 11 |  |
|--------------------------------|---------|----|------|---------------|--|
| ABILENE REG MHMR CENTER        | 262     |    |      |               |  |
| AUSTIN TRAVIS CNTY MHMR CEN    | 753     |    |      |               |  |
| CENTER FOR HEALTH CARE SERVS   | 1318    |    |      |               |  |
| MHMR AUTH OF BRAZOS VALLEY     | 216     |    |      |               |  |
| CENTRAL COUNTIES CEN MHMR      | 320     |    |      |               |  |
| CENTRAL PLAINS CMP COM MHMR    | 226     |    |      |               |  |
| CENTRAL TEXAS MHMR CENTER      | 177     |    |      |               |  |
| CONCHO VALLEY CENTER           | 214     |    |      |               |  |
| DALLAS COUNTY MHMR CENTER      | 1557    |    |      |               |  |
| BURKE CENTER                   | 462     |    |      |               |  |
| ANDREWS CENTER                 | 443     |    |      |               |  |
| LIFE MANAGEMENT CENTER         | 773     |    |      |               |  |
| GULF BEND MHMR CENTER          | 228     |    |      |               |  |
| GULF COAST REG MHMR CENTER     | 437     |    |      |               |  |
| MHMR AUTH OF HARRIS COUNTY     | 2758    |    |      |               |  |
| HEART OF TEXAS REGION MHMR     | 290     |    |      |               |  |
| LUBBOCK REG MHMR CENTER        | 814     |    |      |               |  |
| BLACKLANDS                     | 77      |    |      |               |  |
| COLLIN COUNTY MHMR CENTER      | 311     |    |      |               |  |
| NORTHEAST TEXAS MHMR CENTER    | 121     |    |      |               |  |
| NUECES COUNTY MHMR COM CEN     | 523     |    |      |               |  |

Illustration 51 - Entering the Title Line 1 command

| J 1 B02: NUM ACTIVE MR CLIENTS<br>Command ===> | BY 12/12/2001 | Pg | 1 of | 2 Line<br>Scroll ==> 9 | 17 |
|------------------------------------------------|---------------|----|------|------------------------|----|
| CLIENT/FAMILY TOTAL                            |               |    |      |                        |    |
| COMMUNITY CENTERS                              |               |    |      |                        |    |
|                                                |               |    |      |                        |    |
| ABILENE REG MHMR CENTER                        | 262           |    |      |                        |    |
| AUSTIN TRAVIS CNTY MHMR CEN                    | 753           |    |      |                        |    |
| CENTER FOR HEALTH CARE SERVS                   | 1318          |    |      |                        |    |
| MHMR AUTH OF BRAZOS VALLEY                     | 216           |    |      |                        |    |
| CENTRAL COUNTIES CEN MHMR                      | 320           |    |      |                        |    |
| CENTRAL PLAINS CMP COM MHMR                    | 226           |    |      |                        |    |
| CENTRAL TEXAS MHMR CENTER                      | 177           |    |      |                        |    |
| CONCHO VALLEY CENTER                           | 214           |    |      |                        |    |
| DALLAS COUNTY MHMR CENTER                      | 1557          |    |      |                        |    |
| BURKE CENTER                                   | 462           |    |      |                        |    |
| ANDREWS CENTER                                 | 443           |    |      |                        |    |
| LIFE MANAGEMENT CENTER                         | 773           |    |      |                        |    |
| GULF BEND MHMR CENTER                          | 228           |    |      |                        |    |
| GULF COAST REG MHMR CENTER                     | 437           |    |      |                        |    |
| MHMR AUTH OF HARRIS COUNTY                     | 2758          |    |      |                        |    |
| HEART OF TEXAS REGION MHMR                     | 298           |    |      |                        |    |
| LUBBOCK REG MHMR CENTER                        | 814           |    |      |                        |    |
| BLACKLANDS                                     | 77            |    |      |                        |    |
| COLLIN COUNTY MHMR CENTER                      | 311           |    |      |                        |    |

Illustration 52 - Completed view with Title Lines

### Lesson 9

## Creating a Permanent View

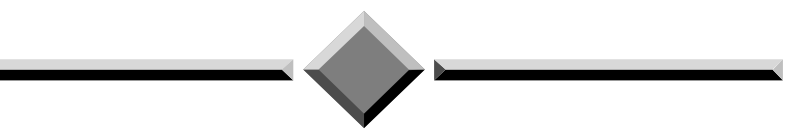

### During this lesson, you will:

- List a report's permanent views
- Create a permanent view
- Save a permanent view
- Invoke a permanent view from the list of views
- Invoke a permanent view while browsing a report
- Exit a permanent view
- Reset a permanent view
- Edit a permanent view
- Print a permanent view
- Cancel a permanent view
- Delete a permanent view

|                                    | Like a temporary view, a permanent view limits the display and freezes<br>lines and columns of a report. A permanent view is assigned a name<br>and saved to be invoked again and again. It also can be defined as the<br>default view. This means every time you browse the report, you<br>automatically see the view. These views are report and user related.<br>Therefore, a view is limited to use with a single report, and a view is<br>restricted to the user id under which it was defined.                                                                                                    |                               |                                                                                            |  |  |  |  |  |
|------------------------------------|----------------------------------------------------------------------------------------------------|-------------------------------|--------------------------------------------------------------------------------------------|--|--|--|--|--|
|                                    | The view of Page 2 of the CARE HC026355.M report has been<br>modified to display the LSA, MH AUTHORITY and LSA TOTAL.<br>Illustration 53 is the modified view of the report. There are actually 8<br>columns of information listed on this report: LSA, MH AUTHORITY,<br>CAMPUS RES TOTAL, COMM RES TOTAL, CLIENT/FAMILY<br>TOTAL, CASE MGMT TOTAL, COMMUNITY SERVICES TOTAL,<br>and LSA TOTAL. Page 2 of this report contains state centers and<br>SOCS. During this exercise you will create a permanent view to display<br>the LSA TOTAL column for the SOCS. This will require the view to<br>scroll to page 2 of the report. The results of your view will look like<br>Illustration 54. |                               |                                                                                            |  |  |  |  |  |
| <b>H</b> ands-on                   | <b>Instructions:</b> Select the <b>TRAIN</b> application and <b>CARE</b> directory. Perform the following activities.                                                                                                    |                               |                                                                                            |  |  |  |  |  |
|                                    | Scroll dov                                                                                                    | vn the list of reports to     | o the HC026355.M report.                                                                   |  |  |  |  |  |
| Listing a report's permanent views | Press                                                                                                    | <b>Tab</b><br>(several times) | Tab to the <b>OPT</b> column for report HC026355.M.                                        |  |  |  |  |  |
| User's Guide<br>Section 23         | Туре                                                                                                    | V                             | <b>LIST REPORT VIEWS</b> option is<br>entered for the HC026355.M report.                   |  |  |  |  |  |
| •                                  | Press                                                                                                    | Enter                         | The <b>NUM ACTIVE MH CLIENTS BY</b><br><b>LSA</b> screen displays with the report<br>name. |  |  |  |  |  |

| J 1 B02: HC026355.M                             | Version 2       | Page | 2 of | 2 Line       | 29 |
|-------------------------------------------------|-----------------|------|------|--------------|----|
| Command ===>                                    |                 |      |      | Scroll ==> 2 |    |
| DATE PREPARED: 11-14-98<br>TIME PREPARED: 04:51 | NO.: HCO26<br>: | 53   |      |              |    |
| LSA* MH AUTHORITY                               | L S A<br>TOTAL  |      |      |              |    |
|                                                 |                 |      |      |              |    |
| COMMUNITY MHMR CENTERS SUBTOT.                  | AL: 88611       |      |      |              |    |
| STATE OPERATED CENTERS                          |                 |      |      |              |    |
| 33 AUSTIN-WALLER-CGCS                           | 177             |      |      |              |    |
| 44 GUADALUPE VALLEY MH-CRI                      | CS 387          |      |      |              |    |
| 45 BRUSHLAND/COASTAL MH-CI                      | RCS 729         |      |      |              |    |
| 47 ATASCOSA/WILSON CO-CRC:                      | S 394           |      |      |              |    |
| 48 GONZALES MH-CRCS                             | 171             |      |      |              |    |
| 49 POST OAK AREA MH SVCS-3                      | LRCS 1492       |      |      |              |    |
| 50 CAMP COUNTY MH SVCS-LR                       | CS 75           |      |      |              |    |

### Illustration 53 - CARE HC026355.M report, page 2

| J 1 B02: HC026355.M        | Version | ı 2    | Page | 2      | of  |      | 2       | Lin     | e    | 34 |
|----------------------------|---------|--------|------|--------|-----|------|---------|---------|------|----|
| Command ===>               |         |        |      |        |     | Scr  | 011     | ==>     | CSR  |    |
| LSA TOTALS                 |         |        |      |        |     |      |         |         |      |    |
| 50CS 11/23/98              |         |        |      |        |     |      |         |         |      |    |
| AUSTIN-WALLER-CGCS         | 177     |        |      |        |     |      |         |         |      |    |
| GUADALUPE VALLEY MH-CRCS   | 387     |        |      |        |     |      |         |         |      |    |
| BRUSHLAND/COASTAL MH-CRCS  | 729     |        |      |        |     |      |         |         |      |    |
| ATASCOSA/WILSON CO-CRCS    | 394     |        |      |        |     |      |         |         |      |    |
| GONZALES MH-CRCS           | 171     |        |      |        |     |      |         |         |      |    |
| POST OAK AREA MH SVCS-LRCS | 1492    |        |      |        |     |      |         |         |      |    |
| CAMP COUNTY MH SVCS-LRCS   | 75      |        |      |        |     |      |         |         |      |    |
| LAREDO SOCS                | 1388    |        |      |        |     |      |         |         |      |    |
| COASTAL PLAIN SOCS         | 851     |        |      |        |     |      |         |         |      |    |
| **************             | End of  | report | **** | ****** | *** | **** | * * * * | * * * * | **** | ** |
|                            |         | •      |      |        |     |      |         |         |      |    |
|                            |         |        |      |        |     |      |         |         |      |    |
|                            |         |        |      |        |     |      |         |         |      |    |
|                            |         |        |      |        |     |      |         |         |      |    |
|                            |         |        |      |        |     |      |         |         |      |    |
|                            |         |        |      |        |     |      |         |         |      |    |
|                            |         |        |      |        |     |      |         |         |      |    |
|                            |         |        |      |        |     |      |         |         |      |    |
|                            |         |        |      |        |     |      |         |         |      |    |
|                            |         |        |      |        |     |      |         |         |      |    |

### Illustration 54 - Completed permanent view

The **VIEW NAME** column, Illustration 55, lists all the permanent views for this report. Currently there are no views for this report since the **END OF LIST** indicator immediately follows the column header. To the left of **VIEW NAME** is the **OPT** column for entering the available options listed on the menu. **DESCRIPTION** is a 40 character field used to further define the view, and **APPLY TO PRINT** indicates yes or no if the view can be printed. Also note on the menu that F3 is used to exit and **AV**, the **ADD VIEW** command, is used to add a new view.

| Туре  | AV LSATOT | <b>ADD VIEW</b> command is entered on<br>the <b>COMMAND</b> line. The view is<br>being named LSATOT. See<br>Illustration 55. |
|-------|-----------|----------------------------------------------------------------------------------------------------|
| Press | Enter     | The screen with the report name displays.                                                                                    |

The **V18:** screen provides fields for the permanent view specifications, **VIEW SPECIFICATIONS** column, and will be saved under the view name of LSATOT. See Illustration 56. Note the cursor is currently in the **DESCRIPTION** field.

| Туре  | LSA TOTALS FO | Text is entered in the <b>DESCRIPTION</b> field.      |                                                                                                    |  |  |  |
|-------|---------------|-------------------------------------------------------|----------------------------------------------------------------------------------------------------|--|--|--|
| Press | Tab           | Tab to the <b>REPORT TITLE 1:</b> field.              |                                                                                                    |  |  |  |
| Туре  | LSA TOTALS    | Text is entered in the <b>REPORT TITLE 1</b> : field. |                                                                                                    |  |  |  |
| Press | Tab           | Tab to the <b>REPORT TITLE 2:</b> field.              |                                                                                                    |  |  |  |
| Туре  | Community Ce  | NTERS &DATE                                           | Text is entered in the <b>REPORT TITLE 2:</b> field. The &DATE is a variable available to give the report version date. |  |  |  |

### Creating a permanent view

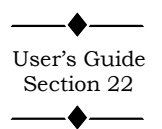

| 1 |                                                                                                    |                |
|---|----------------------------------------------------------------------------------------------------|----------------|
|   | J 1 V17: Report NUM ACTIVE MH CLIENTS BY LSA                                                                                                    | Line 1         |
|   | Available Report Views                                                                                                    | 307011/ USN    |
|   | Options: B - Display Report Text with View<br>S - Display/Update View Definition<br>DEL - Delete Private Report View<br>PRT/P? - Print Report with View Applied<br>Use END command to exit. Use AV command to add a new pri | vate view.     |
|   | Ont Niew Name Description                                                                                                    | Annlu to Print |
|   | PRIVATE VIEWS                                                                                                    |                |
|   | **************************************                                                                                                    | ******         |
|   |                                                                                                    |                |
|   |                                                                                                    |                |
|   |                                                                                                    |                |
|   |                                                                                                    |                |
|   |                                                                                                    |                |
|   |                                                                                                    |                |
| - |                                                                                                    |                |
| I | Illustration 55 - V17 Permanent View Definition                                                                                                    | n              |
|   |                                                                                                    |                |
|   |                                                                                                    |                |
|   |                                                                                                    |                |
|   |                                                                                                    |                |
|   |                                                                                                    |                |
|   |                                                                                                    |                |
|   |                                                                                                    |                |
|   |                                                                                                    |                |
|   | J 1 V18: Report NUM ACTIVE MH CLIENTS BY LSA                                                                                                    |                |
|   | Command ===> CAN                                                                                                    | al abanaas     |
|   | USE END COMMAND LO SAVE AND EXIL. USE CHM COMMAND LO CANC                                                                                                    | er changes.    |
|   | View Definition                                                                                                    |                |
|   | View Name: LSATOT                                                                                                    |                |
|   | Description:                                                                                                    |                |
|   | View Specifications:                                                                                                    |                |
|   | Report Title 1:<br>Report Title 2:                                                                                                    |                |
|   | Header Hold:                                                                                                    |                |
|   | Columns:                                                                                                    |                |
|   | Context: REPORT                                                                                                    |                |
|   | Scroll:                                                                                                    |                |
|   | visual Bar:<br>Index Display:                                                                                                    |                |
|   | Initial Cmd:                                                                                                    |                |
|   | Hppiy to Print: (YES/NO)<br>Default View: (YES/NO)                                                                                                    |                |

Illustration 56 - V18 Permanent View Definition

| Press | (several times) | Tab to the <b>COLUMNS:</b> field.                                                                 |
|-------|-----------------|---------------------------------------------------------------------------------------------------|
| Туре  | 9-40,117-125    | Numbers entered in the <b>COLUMNS:</b> field.                                                     |
| Press | Tab             | Tab to the <b>LINES:</b> field.                                                                   |
| Туре  | 22-37           | Numbers entered in the <b>LINES:</b> field.<br>Verify your entries against Illustration 57.       |
| Press | <b>F</b> 3      | <b>END</b> . Exits the <b>V18</b> screen, saves the view, and returns to the <b>V17</b> : screen. |

## Saving a permanent view

Invoking a permanent view from the list of views Note the view we just created called LSATOT under the **VIEW NAME** column. To invoke the view, you use the **B** - **DISPLAY REPORT TEXT WITH VIEW** command.

Note the **VIEW ADDED** message in the

upper right corner of the screen.

| Press | <b>Tab</b><br>(several times) | Tab to the <b>OPT</b> column in front of the LSATOT view you just created.        |
|-------|-------------------------------|-----------------------------------------------------------------------------------|
| Туре  | В                             | <b>DISPLAY WITH VIEW</b> command is<br>entered for the view. See Illustration 58. |
| Press | Enter                         | The report displays with only the designated columns, lines, and title lines.     |

You are now viewing the report with the LSATOT view invoked. See Illustration 59. Note the two title lines on the top lines of the report. Your display may have a different date. The columns are limited to the authority name and case management totals. Lines 22 through 37 on page 1 are the only lines that display.

| J 1 U18: Report NUM ACTIVE MH CLIENTS BY LSA |                                                        |  |  |
|----------------------------------------------|--------------------------------------------------------|--|--|
| Use END command                              | d to save and exit. Use CAN command to cancel changes. |  |  |
|                                              | View Definition                                        |  |  |
| View Name:                                   | LSATOT                                                 |  |  |
| Description:                                 | LSA TOTALS FOR COMM CNTRS                              |  |  |
| View Specificat                              | tions:                                                 |  |  |
| Report Title 1: LSA TOTALS                   |                                                        |  |  |
| Report Title                                 | 2: COMMUNITY CENTERS &DATE                             |  |  |
| Header Hold:                                 |                                                        |  |  |
| Columns:                                     | 9-40,117-125                                           |  |  |
| Lines:                                       | 22-37                                                  |  |  |
| Context:                                     | REPORT                                                 |  |  |
| Scroll:                                      |                                                        |  |  |
| Visual Bar:                                  |                                                        |  |  |
| Index Display                                | y:                                                     |  |  |
| Initial Cmd:                                 |                                                        |  |  |
| Apply to Prim                                | nt: (YES/NO)                                           |  |  |
| Default View                                 | : (YES/NO)                                             |  |  |

#### **Illustration 57 - Completed V18 Permanent View Definition**

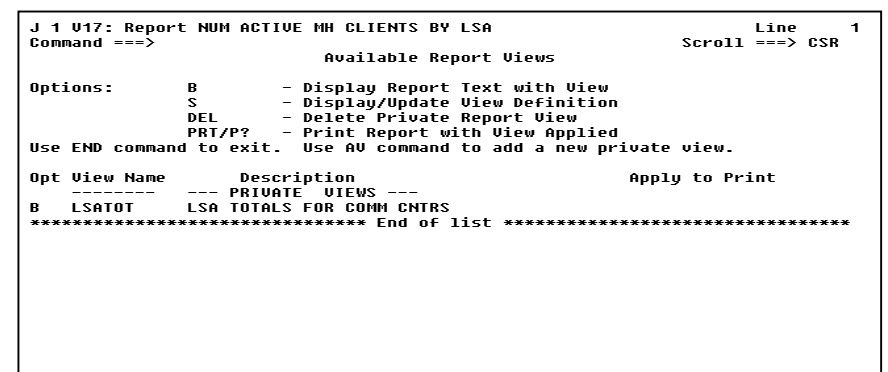

#### Illustration 58 - Displaying a permanent view

| J 1 B02: NUM ACTIVE MH CLIENTS<br>Command ===> | BY 12/12/2001 | Pg    | 1 of     | 2 Line<br>Scroll ==> 7 | 22   |
|------------------------------------------------|---------------|-------|----------|------------------------|------|
| LSA TOTALS                                     |               |       |          |                        |      |
| COMMUNITY CENTERS 12/12/2001                   |               |       |          |                        |      |
| CENTRAL COUNTIES CEN MHMR                      | 1584          |       |          |                        |      |
| CENTRAL PLAINS CMP COM MHMR                    | 540           |       |          |                        |      |
| CENTRAL TEXAS MHMR CENTER                      | 780           |       |          |                        |      |
| CONCHO VALLEY CENTER                           | 692           |       |          |                        |      |
| DALLAS COUNTY MHMR CENTER                      | 9623          |       |          |                        |      |
| BURKE CENTER                                   | 1838          |       |          |                        |      |
| ANDREWS CENTER                                 | 1718          |       |          |                        |      |
| LIFE MANAGEMENT CENTER                         | 4124          |       |          |                        |      |
| GULF BEND MHMR CENTER                          | 1181          |       |          |                        |      |
| GULF COAST REG MHMR CENTER                     | 2004          |       |          |                        |      |
| MHMR AUTH OF HARRIS COUNTY                     | 12001         |       |          |                        |      |
| HEART OF TEXAS REGION MHMR                     | 1100          |       |          |                        |      |
| LUBBOCK REG MHMR CENTER                        | 1817          |       |          |                        |      |
| BLACKLANDS                                     | 427           |       |          |                        |      |
| COLLIN COUNTY MHMR CENTER                      | 1185          |       |          |                        |      |
| NORTHEAST TEXAS MHMR CENTER                    | 658           |       |          |                        |      |
| ******************************                 | * End of page | ***** | ******** | ******                 | **** |
|                                                |               |       |          |                        |      |

#### Illustration 59 - NUM ACTIVE MH CLIENTS BY ... report

with view invoked

|                                                  | Туре  | RV                            | <b>RESET</b> View command is entered on the <b>COMMAND</b> line.                          |
|--------------------------------------------------|-------|-------------------------------|-------------------------------------------------------------------------------------------|
|                                                  | Туре  | PAGE 2                        | PAGE command is entered on the COMMAND line.                                              |
|                                                  | Press | Enter                         | Scrolls to page 2 where the state operated centers now display.                           |
|                                                  | Press | <b>F8</b>                     | <b>DOWN</b> . Scrolls down. Note the subtotals for Community Centers.                     |
|                                                  |       |                               |                                                                                           |
| Exiting a<br>permanent view                      | Press | <b>F3</b>                     | <b>END</b> . Exits the report view. Returns to <b>V17</b> : screen.                       |
|                                                  |       |                               |                                                                                           |
|                                                  | Press | <b>F3</b>                     | <b>END</b> . Exits to V22: FAVORITES (LISTING OF CARE REPORTS)                            |
|                                                  |       |                               |                                                                                           |
| Invoking a<br>permanent view<br>while browsing a | Press | <b>Tab</b><br>(several times) | Tab to the <b>OPT</b> column in front of the HC026355.M report.                           |
| Tepore                                           | Туре  | B                             | DISPLAY ON TERMINAL<br>command is entered for the<br>HC026355.M report.                   |
|                                                  | Press | Enter                         | The entire HC026355.M report<br>displays. Currently no view is in<br>effect.              |
|                                                  | Туре  | SV LSATOT                     | <b>SET VIEW</b> command is entered on the <b>COMMAND</b> line. See Illustration 60.       |
|                                                  | Press | Enter                         | The view LSATOT is invoked. Note, you are on Page 1 of 2.                                 |
|                                                  |       |                               |                                                                                           |
| Resetting a view                                 | Press | <b>F3</b>                     | <b>END</b> . Exits the report to the <b>V22</b> : <b>FAVORITES</b> CARE directory screen. |
|                                                  |       |                               |                                                                                           |

| J 1 BØ<br>Comman | 2: NUM ACTIVE MH CLIENTS BY 12,<br>d ===> SV LSATOT | /12/2001 Pg                                                           | 1 of<br>Sc              | 2 Line 1<br>roll ==> 7               |
|------------------|-----------------------------------------------------|-----------------------------------------------------------------------|-------------------------|--------------------------------------|
| DATE P<br>FIME P | REPARED: 11-14-98<br>REPARED: 04:51                 | T X M H M R<br>Number of active MH persons<br>Snapshot as of 11-15-98 |                         |                                      |
| _SA*             | MH AUTHORITY                                        | CAMPUS RES<br>Total                                                   | CO<br>Comm Res<br>Total | MMUNITY SEF<br>Client/Famil<br>Total |
| 90               | LSA UNKNOWN                                         | <br>0                                                                 | <br>0                   | 1                                    |
| SUBT             | OTAL:                                               | 0                                                                     | 0                       | 1                                    |
| COMMU            | NITY MHMR CENTERS                                   |                                                                       |                         |                                      |
| 91               | ABILENE REG MHMR CENTER                             | 17                                                                    | 1                       | 922                                  |
| 92               | TEXAS PANHANDLE MH AUTHORITY                        | 27                                                                    | 21                      | 1708                                 |
| 93               | AUSTIN TRAVIS CNTY MHMR CEN                         | 78                                                                    | 22                      | 3069                                 |
| 94               | CENTER FOR HEALTH CARE SERVS                        | 293                                                                   | 30                      | 4576                                 |
| 05               | MHMR AUTH OF BRAZOS VALLEY                          | 17                                                                    | 34                      | 1157                                 |
|                  |                                                     |                                                                       |                         |                                      |

Illustration 60 - Invoking a permanent view

## Editing a permanent view

You decide to change the LSATOT view so it automatically goes to page 2 when the view is invoked.

| Press | (several times) | Tab to the <b>OPT</b> column in front of the HC026355.M report.                                                                                                  |
|-------|-----------------|----------------------------------------------------------------------------------------------------|
| Туре  | V               | <b>LIST REPORT VIEWS</b> command is entered for the HC026355.M report.                                                                                           |
| Press | Enter           | The <b>V17:</b> screen displays listing all the views associated with this report.                                                                               |
| Press | (several times) | Tab to the <b>OPT</b> column in front of LSATOT.                                                                                                    |
| Туре  | S               | <b>Display/Update View Definition</b><br>command is entered for the LSATOT<br>view. This command allows you to edit<br>the view definition. See Illustration 61. |
| Press | Enter           | The <b>V18:</b> screen displays with the information we entered earlier for the LSATOT view.                                                                     |

| Options:      | B – Display Report Tex<br>S – Display/Update Vie | xt with View<br>ew Definition          |
|---------------|--------------------------------------------------|----------------------------------------|
|               | DEL – Delete Private Rep                         | ort View                               |
| lico END com  | PRT/P? - Print Report with                       | View Applied                           |
| 038 2110 6011 |                                                  | add a new privace view.                |
| Dpt View Nar  | e Description                                    | Apply to Print                         |
|               | PRIVATE VIEWS                                    |                                        |
| 5 LSAIUI      | LSA IUTALS FUR CUMM CNIRS                        |                                        |
| **********    | **************************************           | _ ************************************ |
|               |                                                  |                                        |
|               |                                                  |                                        |
|               |                                                  |                                        |
|               |                                                  |                                        |
|               |                                                  |                                        |

Illustration 61 - Editing or updating a permanent view

| Туре  | LSA Totals<br>For SOCS | Text is entered in the <b>DESCRIPTION</b> field.                                                             |
|-------|------------------------|----------------------------------------------------------------------------------------------------|
| Press | Tab                    | Tab to the <b>REPORT TITLE 2:</b> field.                                                                     |
| Туре  | SOCS (space)<br>&DATE  | Text is entered in the <b>REPORT TITLE 2</b> field. The &Date is a variable to give the report version date. |
| Press | Tab                    | Tab to the <b>LINES:</b> field.                                                                              |
| Туре  | 34-42                  | Numbers entered in the <b>LINES</b> field.                                                                   |
| Press | Tab                    | Tab to the <b>INITIAL CMD:</b> field.                                                                        |
| Туре  | PAGE 2                 | PAGE command is entered on the INITIAL CMD: line.                                                            |
| Press | Tab                    | Tab to the <b>APPLY TO PRINT</b> field.                                                                      |
| Туре  | Yes                    | Yes is entered on the <b>APPLY TO PRINT</b><br>line. Confirm changes are made per<br>Illustration 62.        |
| Press | F3                     | <b>END</b> . Exits the <b>V18</b> screen and returns to the <b>V17</b> screen.                               |

```
J 1 U18: Report NUM ACTIVE MH CLIENTS BY LSA
Command ===>
Use END command to save and exit. Use CAN command to cancel changes.
Uiew Definition
View Name: LSATOT
Description: LSA TOTALS FOR SOCS
View Specifications:
Report Title 1: LSA TOTALS
Report Title 2: SOCS &DATE
Header Hold:
Columns: 9-40,117-125
Lines: 34-42
Context: REPORT
Scroll:
Visual Bar:
Index Display:
Initial Cmd: PAGE 2
Apply to Print: YES (YES/NO)
Default View: (YES/NO)
```

**Illustration 62 - V18 Permanent View Definition** 

| Press | <b>Tab</b><br>(several times) | Tab to the <b>OPT</b> column in front of LSATOT.                                                     |
|-------|-------------------------------|----------------------------------------------------------------------------------------------------|
| Туре  | В                             | <b>DISPLAY Report Text with View</b><br>command is entered for the LSATOT<br>view.                   |
| Press | Enter                         | The view LSATOT is invoked. Note the report executes the initial command and scrolls down to page 2. |
| Press | <b>F3</b>                     | <b>END</b> . Exits the HC026355.M report with the LSATOT view.                                       |

## Printing a permanent view

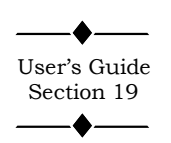

| Press | <b>Tab</b><br>(several times) | Tab to the <b>OPT</b> column in front of LSATOT.                         |
|-------|-------------------------------|--------------------------------------------------------------------------|
| Туре  | Prt                           | <b>PRINT</b> command is entered by the LSATOT view. See Illustration 63. |
| Press | Enter                         | The <b>P14 PRINT</b> screen displays.                                    |

In Illustration 64, the **P14 PRINT** screen is similar to the **P06** and **P07 PRINT** screens except the **P14 PRINT** screen has a new field called **OUTPUT REFORMATTING**. This field defaults to YES which results in the view being printed rather than the entire report. NO results in the entire report without any view specifications being printed.

| Press | Enter     | Accepting all the fields on the <b>P14 PRINT</b><br>screen. The <b>P20: PRINT</b><br><b>CHARACTERISTICS</b> screen displays. Be<br>sure your local printer id is in the <b>DEST</b><br>field. |
|-------|-----------|----------------------------------------------------------------------------------------------------|
| Press | Enter     | Accepting all the fields on the <b>P20</b> :<br><b>PRINT CHARACTERISTICS</b> screen.                                                                                                    |
| Press | <b>F3</b> | <b>END</b> . Exits to the <b>V17</b> . This screen displays a <b>PRINTED</b> message in the upper-right corner of the screen. See Illustration 65.                                            |

| J 1 V17: Report<br>Command ===> | NUM ACTIVE MH CLIENTS BY LS:<br>Available Repor                                                                                         | SA<br>•t Views                                                                        | Line 1<br>Scroll ===> CSR |
|---------------------------------|----------------------------------------------------------------------------------------------------|---------------------------------------------------------------------------------------|---------------------------|
| Options:<br>Use END command     | B – Display Report Ta<br>S – Display/Update Vi<br>DEL – Delete Private Ra<br>PRT/P? – Print Report with<br>I to exit. Use AV command to | ext with View<br>iew Definition<br>port View<br>N View Applied<br>D add a new private | view.                     |
| Opt View Name                   | Description                                                                                                    | Appl                                                                                  | y to Print                |
| PRT LSATOT                      | LSA TOTALS FOR SOCS                                                                                                    |                                                                                       | YES                       |
| ************                    | **************************************                                                                                                  | , ************************************                                                | ****                      |
|                                 |                                                                                                    |                                                                                       |                           |
|                                 |                                                                                                    |                                                                                       |                           |
|                                 |                                                                                                    |                                                                                       |                           |

### Illustration 63 - Printing a permanent view

| J 1 P14: Print NUM ACTIVE<br>Command ===><br>Commands: CAN - Cancel | MH CLIENTS BY LSA<br>DUR - Drivers | 12/12/2001             |
|---------------------------------------------------------------------|------------------------------------|------------------------|
| Leave page and line numbe                                           | ers blank to print all.            |                        |
| From page ==> Lin                                                   | 1e ==>                             |                        |
| To page ==> Lin                                                     | 1e ==>                             |                        |
|                                                                     |                                    |                        |
| Banner page name                                                    | ==>                                |                        |
| Banner page ID                                                      | ==>                                |                        |
| Combine print requests                                              | ==> NO (yes/no)                    |                        |
| Output driver                                                       | ==> PL01                           |                        |
| Confirm print requests                                              | ==> YES (yes,no,first time         | )                      |
| Output Reformatting                                                 | ==> YES (yes/no - use curren       | t SC HDR etc settings) |
|                                                                     |                                    | 2.1                    |
|                                                                     |                                    |                        |

### Illustration 64 - P14 PRINT screen

| Command ===> | OFT MOM AGTIVE MA GLIEMIS BY LS        | Scroll ===> CSR                       |
|--------------|----------------------------------------|---------------------------------------|
| ooninding ,  | Available Repor                        | t Views                               |
| Options:     | B - Display Report Te                  | xt with View                          |
| -            | S - Display/Update Vi                  | ew Definition                         |
|              | DEL – Delete Private Re                | port View                             |
|              | PRT/P? - Print Report with             | View Applied                          |
| Use END comm | and to exit. Use AV command to         | add a new private view.               |
| Opt View Nam | e Description                          | Apply to Print                        |
|              | PRIVATE VIEWS                          |                                       |
| L2HI01       | LSH TUTHLS FUR CUMM CNIRS              | YES                                   |
| ********     | ************************************** | · · · · · · · · · · · · · · · · · · · |
|              |                                        |                                       |
|              |                                        |                                       |
|              |                                        |                                       |
|              |                                        |                                       |
|              |                                        |                                       |
|              |                                        |                                       |
|              |                                        |                                       |
|              |                                        |                                       |
|              |                                        |                                       |
|              |                                        |                                       |

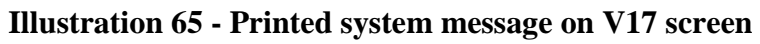

## Deleting a permanent view

| Dress | Tab             | Tab to the <b>OPT</b> field in front of the             |
|-------|-----------------|---------------------------------------------------------|
| 11035 | (several times) | LISATOT view.                                           |
|       | (several times) | <b>DELETE</b> command is entered for the                |
| Туре  | DEL             | LSATOT view. See Illustration 66.                       |
|       |                 | LSATOT is deleted. Note the <b>*DELETED</b>             |
| Press | Enter           | message.                                                |
| Press | F3              | END. Exits V22: FAVORITES screen.                       |
|       | I               |                                                         |
| D     |                 | Tab to the <b>OPT</b> column in front of the            |
| Press | (several times) | нсо26355.м героп.                                       |
|       | (several times) | <b>DISPLAY ON TERMINAL</b> command is                   |
| Туре  | В               | entered for the HC026355.M report.                      |
| Press | Enter           | The report displays.                                    |
| Туре  | AV CAMPUS       | ADD VIEW command is entered on the <b>COMMAND</b> line. |
|       |                 | The <b>V18:</b> screen displays with the fields to      |
| Press | Enter           | create the permanent view called CAMPUS.                |
|       |                 | If you change your mind and decide not to               |
|       |                 | will abort or cancel the entire <b>ADD VIEW</b>         |
|       |                 | command.                                                |
|       |                 | Cursor goes to COMMAND line                             |
| Press | Home            | Cursor goes to COMMAND line.                            |
|       |                 | CANCEL command is entered on the                        |
| Туре  | CAN             | <b>COMMAND</b> line. See Illustration 67.               |
|       |                 | Returns to the report. The <b>ADD VIEW</b>              |
| _     |                 | Loommond is oppoaled for CAMDUS Note                    |
| Press | Enter           | command is canceled for CAMPUS. Note                    |
| Press | Enter           | the <b>UPDATE CANCELLED</b> message in                  |

# Canceling a permanent view

| J 1<br>Comr       | V17: Report<br>nand ===>               | t NUM ACTI                    | VE MH CLIENTS<br>Available                                       | BY LSA<br>Report Views                                                    | Printed<br>Scroll ===> CSR |
|-------------------|----------------------------------------|-------------------------------|------------------------------------------------------------------|---------------------------------------------------------------------------|----------------------------|
| Opti              | lons:                                  | B<br>S<br>DEL<br>PRT/P?       | - Display Rep<br>- Display/Upd<br>- Delete Priv<br>- Print Repor | ort Text with U<br>ate View Defini<br>ate Report View<br>t with View App] | iew<br>cion<br>Lied        |
| Use               | END command                            | d to exit.                    | Use AV comm                                                      | and to add a new                                                          | v private view.            |
| Opt               | View Name                              | Desc<br>PRIVA                 | ription<br>TE VIEWS                                              |                                                                           | Apply to Print             |
|                   | МН                                     |                               |                                                                  |                                                                           | YES                        |
|                   | LSATOT                                 | LSA TOTAL                     | S FOR SOCS                                                       |                                                                           | YES                        |
|                   |                                        |                               |                                                                  |                                                                           |                            |
| Illus             | tration (                              | 56 - Del                      | eting a pe                                                       | rmanent vi                                                                | ew                         |
|                   |                                        |                               |                                                                  |                                                                           |                            |
| J 1<br>Cor<br>Use | V18: Repo<br> mand ===><br>  END comma | rt NUM AC<br>CAN<br>nd to sav | TIVE MH CLIEN<br>e and exit.                                     | TS BY LSA<br>Use CAN command                                              | l to cancel changes.       |
|                   |                                        |                               | llieu N                                                          | ofinition                                                                 |                            |
|                   |                                        | LCATOT                        | OTEM D                                                           | erinici00                                                                 |                            |

| J 1 V18: Report NUM ACTIVE MH CLIENTS BY LSA<br>Command ===> CAN     |
|----------------------------------------------------------------------|
| Use END command to save and exit. Use CAN command to cancel changes. |
| View Definition                                                      |
| View Name: LSATOT                                                    |
| Description:                                                         |
| View Specifications:                                                 |
| Report Title 1:                                                      |
| Report Title 2:                                                      |
| Header Hold:                                                         |
| Columns:                                                             |
| Lines:                                                               |
| Context: REPORT                                                      |
| Scroll:                                                              |
| Visual Bar:                                                          |
| Index Display:                                                       |
| Initial Cmd:                                                         |
| Apply to Print: (YES/NO)                                             |
| Default View: (YES/NO)                                               |
|                                                                      |

Illustration 67 - Canceling an Add View command

### Lesson 10

# Finding Text

### During this lesson, you will:

- Find text within a report
- Repeat the Find command
- Find text not embedded within text
- Find text that involves a blank space
- Find text in specified columns
- Edit the Find command
- Search backwards in a report

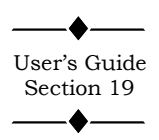

The **FIND** command searches the report on your screen for text, numbers, or any combination of text and numbers (also referred to as the search string). If the text is located, the line with the text is positioned at the top of the screen and the message **FOUND** is displayed. If there is no match, the message **NOT FOUND IN REPORT** is displayed. The **FIND** command can be abbreviated as **F**.

The **FIND** command begins the search at the first displayed line on the screen and ends the search at the first occurrence of the text. Therefore, it is important to be at the top of the report if you want to search the entire report. Options of this command are available to search backwards within the text and to limit the search to certain columns of the report.

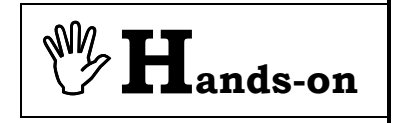

## Finding text within a report

## Repeating the FIND command

**Instructions:** Select the **TRAIN** application and browse the **CARE** HC026350.M report. With the HC026350.M report on your screen, perform the following activities.

| Туре  | F Texas   | <b>FIND</b> command is entered on the <b>COMMAND</b> line. See Illustration 68.                                                                                                    |
|-------|-----------|----------------------------------------------------------------------------------------------------|
| Press | Enter     | The <b>FIND</b> command locates the first<br>occurrence of the word TEXAS in<br>CENTRAL TEXAS MHMR CENTER<br>and puts the line at the top of the report<br>display area. See Illustration 69.  |
|       |           |                                                                                                    |
| Press | <b>F5</b> | Repeats the <b>FIND</b> command. The <b>FIND</b> command locates the next occurrence of the word TEXAS in HEART OF TEXAS REGION MHMR and puts that line at the top of the report display area. |
| Press | <b>F5</b> | Continue to press F5 to locate all the occurrences of the text TEXAS. When you get the message <b>NOT FOUND IN REPORT</b> , no more occurrences are found.                                     |

| J 1 B 02  | 2: NUM ACTIVE MR CLIENTS BY 12 | /12/2001 Pg | 1 of                                  | 2 Line 1         |
|-----------|--------------------------------|-------------|---------------------------------------|------------------|
| Command   | d ===> f TEXAS                 |             | Scro                                  | )11 ==> <b>1</b> |
|           |                                |             |                                       | n                |
|           | KEPHKED: 11-14-98              |             |                                       | K                |
| TIME PF   | KEPHKED: 04:51                 | NUMBI       | EK UF HUIIVE MK F<br>Nansuat as of 44 | 1E 00            |
|           |                                | 31          | NHFSHUL HS UF II-                     | 15-98            |
|           |                                |             | ICOM                                  | -                |
|           |                                | COMPUS DES  | СОММ ВЕС                              |                  |
| * 0.2 1   | МР АНТИЛРТТУ                   |             |                                       | TOTAL            |
|           |                                |             |                                       |                  |
| 00        | LSA UNKNOWN                    | 0           | 0                                     | 1                |
| SUBTO     | DTAL:                          | 0           | 0                                     | 1                |
| COMMUN    | NITY MHMR CENTERS              |             |                                       |                  |
| <b>61</b> | ABILENE REG MHMR CENTER        | 150         | 66                                    | 262              |
| 03        | AUSTIN TRAVIS CNTY MHMR CEN    | 205         | 60                                    | 753              |
| 04        | CENTER FOR HEALTH CARE SERVS   | 353         | 77                                    | 1318             |
| 05        | MHMR AUTH OF BRAZOS VALLEY     | 101         | 33                                    | 216              |
| 06        | CENTRAL COUNTIES CEN MHMR      | 93          | 82                                    | 320              |
| 07        | CENTRAL PLAINS CMP COM MHMR    | 40          | . 14                                  | 226              |

Illustration 68 - Find command locating a string of text

| J 1 B | 802: NUM ACTIVE MR CLIENTS BY 12/12 | ?/2001 Pg | 1 of | 2 Line 23  |
|-------|-------------------------------------|-----------|------|------------|
| Comma | and ===>                            |           | Sc   | roll ==> 1 |
| 08    | CENTRAL TEXAS MHMR CENTER           | 71        | 6    | 177        |
| 09    | CONCHO VALLEY CENTER                | 104       | 20   | 214        |
| 10    | DALLAS COUNTY MHMR CENTER           | 519       | 256  | 1557       |
| 11    | BURKE CENTER                        | 183       | 40   | 462        |
| 12    | ANDREWS CENTER                      | 111       | 112  | 443        |
| 13    | LIFE MANAGEMENT CENTER              | 167       | 23   | 773        |
| 14    | GULF BEND MHMR CENTER               | 63        | 83   | 228        |
| 15    | GULF COAST REG MHMR CENTER          | 114       | 34   | 437        |
| 16    | MHMR AUTH OF HARRIS COUNTY          | 749       | 243  | 2758       |
| 17    | HEART OF TEXAS REGION MHMR          | 86        | 47   | 290        |
| 18    | LUBBOCK REG MHMR CENTER             | 175       | 97   | 814        |
| 19    | BLACKLANDS                          | 28        | 1    | 77         |
| 20    | COLLIN COUNTY MHMR CENTER           | 47        | 37   | 311        |
| 21    | NORTHEAST TEXAS MHMR CENTER         | 48        | 9    | 121        |
| 22    | NUECES COUNTY MHMR COM CEN          | 140       | 41   | 523        |
| 23    | PECAN VALLEY MHMR REGION            | 46        | 51   | 165        |
| 24    | PERMIAN BASIN COMM CENTER           | 57        | 50   | 326        |
| 25    | SABINE VALLEY REG MHMR CEN          | 106       | 155  | 678        |
| 27    | TARRANT COUNTY MHMR SERVICE         | 299       | 237  | 1411       |
| 28    | MHMR SERVICES OF TEXOMA             | 69        | 34   | 183        |
| 29    | TRI-COUNTY MHMR SERVICES            | 81        | 104  | 293        |
| 30    | TROPICAL TEXAS CENTER MHMR          | 147       | 28   | 6 05       |

Illustration 69 - Finding the string of text

| Туре  | Page 1     | PAGE command is entered on the COMMAND line.                     |
|-------|------------|------------------------------------------------------------------|
| Press | Enter      | Scrolls to Page 1.                                               |
| Туре  | Т          | <b>TOP</b> command is entered on the <b>COMMAND</b> line.        |
| Press | Enter      | Scrolls to top of page 1 or to the top of the report.            |
| Туре  | F COAST    | <b>FIND</b> command is entered on the <b>COMMAND</b> line.       |
| Press | Enter      | The <b>FIND</b> command locates GULF<br>COAST REG MHMR CENTER.   |
| Press | <b>F</b> 5 | The <b>FIND</b> command locates<br>BRUSHLAND/COASTAL<br>MR-CCSS. |

### Finding text not embedded within text

The command found a word within a word. (i.e., coast within coastal) To prevent this from happening, a whole word search requires you put *a blank space before and after the word*. Whenever a blank space is involved in the string, quotation marks must enclose the string. Using the **PAGE** and **TOP** commands, return to the beginning of the report.

| Туре  | F " Coast " | <b>FIND</b> command is entered on the<br><b>COMMAND</b> line. (Put a blank space<br>before and after the word.) See<br>Illustration 70. |
|-------|-------------|----------------------------------------------------------------------------------------------------|
| Press | Enter       | The <b>FIND</b> command locates GULF<br>COAST REG MHMR CENTER. See<br>Illustration 71.                                                  |
| Press | <b>F5</b>   | Message <b>NOT FOUND IN REPORT</b> displays.                                                                                            |

| J 1 BØ<br>Comman | 2: NUM ACTIVE MR CLIENTS BY 12<br>d ===> f " coast " | /12/2001 Pg                                                           | 1 of<br>Sci              | 2 Line<br>roll ==> 1                 |  |  |
|------------------|------------------------------------------------------|-----------------------------------------------------------------------|--------------------------|--------------------------------------|--|--|
| DATE P<br>TIME P | REPARED: 11-14-98<br>REPARED: 04:51                  | T X M H M R<br>Number of active MR Persons<br>Snapshot as of 11-15-98 |                          |                                      |  |  |
| LSA*             | MR AUTHORITY                                         | CAMPUS RES<br>Total                                                   | COI<br>Comm Res<br>Total | MMUNITY SEI<br>Client/famii<br>Total |  |  |
| 00               | LSA UNKNOWN                                          | 0                                                                     | <br>0                    | 1                                    |  |  |
| SUBT             | OTAL:                                                | 0                                                                     | 0                        | 1                                    |  |  |
| COMMU            | NITY MHMR CENTERS                                    |                                                                       |                          |                                      |  |  |
| 01               | ABILENE REG MHMR CENTER                              | 150                                                                   | 66                       | 262                                  |  |  |
| 03               | AUSTIN TRAVIS CNTY MHMR CEN                          | 205                                                                   | 60                       | 753                                  |  |  |
| 04               | CENTER FOR HEALTH CARE SERVS                         | 353                                                                   | 77                       | 1318                                 |  |  |
| 05               | MHMR AUTH OF BRAZOS VALLEY                           | 101                                                                   | 33                       | 216                                  |  |  |
| 06               | CENTRAL COUNTIES CEN MHMR                            | 93                                                                    | 82                       | 320                                  |  |  |
| 07               | CENTRAL PLAINS CMP COM MHMR                          | 40                                                                    | 14                       | 226                                  |  |  |

### Illustration 70 - Find command not locating a word within a word

| J 1 B0 | 2: NUM ACTIVE MR CLIENTS BY 12/1 | 2/2001 Pa | 1 of | 2 Line 3   |
|--------|----------------------------------|-----------|------|------------|
| Comman | id ===>                          |           | Sci  | roll ==> 1 |
| 15     | GULF COAST REG MHMR CENTER       | 114       | 34   | 437        |
| 16     | MHMR AUTH OF HARRIS COUNTY       | 749       | 243  | 2758       |
| 17     | HEART OF TEXAS REGION MHMR       | 86        | 47   | 290        |
| 18     | LUBBOCK REG MHMR CENTER          | 175       | 97   | 814        |
| 19     | BLACKLANDS                       | 28        | 1    | 77         |
| 20     | COLLIN COUNTY MHMR CENTER        | 47        | 37   | 311        |
| 21     | NORTHEAST TEXAS MHMR CENTER      | 48        | 9    | 121        |
| 22     | NUECES COUNTY MHMR COM CEN       | 140       | 41   | 523        |
| 23     | PECAN VALLEY MHMR REGION         | 46        | 51   | 165        |
| 24     | PERMIAN BASIN COMM CENTER        | 57        | 50   | 326        |
| 25     | SABINE VALLEY REG MHMR CEN       | 106       | 155  | 678        |
| 27     | TARRANT COUNTY MHMR SERVICE      | 299       | 237  | 1411       |
| 28     | MHMR SERVICES OF TEXOMA          | 69        | 34   | 183        |
| 29     | TRI-COUNTY MHMR SERVICES         | 81        | 104  | 293        |
| 30     | TROPICAL TEXAS CENTER MHMR       | 147       | 28   | 6 05       |
| 31     | THE HELEN FARABEE CENTER         | 38        | 1    | 179        |
| 32     | BLANCO/HAYS COUNTIES             | 14        | 38   | 120        |
| 34     | JOHNSON-NAVARRO MHMR CENTER      | 31        | 41   | 143        |
| 36     | BLUEBONNET TRAILS MR SERVS       | 61        | 79   | 6 05       |
| 37     | WEST TEXAS MR SUCS/WTCM          | 43        | 63   | 249        |
| 38     | STAKED PLAINS/CAPROCK/WTCM       | 32        | 5    | 89         |
| 39     | SCHLEICHER/SUTTON MR             | 3         | 0    | 1          |
|        |                                  |           |      |            |

Illustration 71 - Find command locating a string of text

BRUSHLAND/COASTAL MR-CCSS is not found this time because of the whole word search for coast. Using the **PAGE** and **TOP** commands, return to the beginning of the report again.

Searching for two consecutive words also involves a blank space between the words. Again, whenever a blank space is involved in the string, it must be enclosed in quotation marks.

| Туре  | F "Pecan Val | <i>LLEY</i> " <b>FIND</b> command is entered on the <b>COMMAND</b> line. See Illustration 72.             |
|-------|--------------|----------------------------------------------------------------------------------------------------|
| Press | Enter        | The <b>FIND</b> command locates the first occurrence of PECAN VALLEY.                                     |
| Press | <b>F5</b>    | Message <b>NOT FOUND IN REPORT</b><br>displays. There is no other occurrence of<br>the text PECAN VALLEY. |

Using the **PAGE** and **TOP** commands, return to the top of the report.

| Press | F2        | <b>RULER</b> . The ruler is turned on.                                                                              |
|-------|-----------|----------------------------------------------------------------------------------------------------|
| Туре  | F COUNTY  | <b>FIND</b> command is entered on the <b>COMMAND</b> line.                                                          |
| Press | Enter     | The <b>FIND</b> command locates the first occurrence of COUNTY. Note this word is located in columns 17 through 22. |
| Press | <b>F5</b> | The <b>FIND</b> command locates the next occurrence of COUNTY. Note this word is located in columns 30 through 35.  |
| Press | F5        | The <b>FIND</b> command locates the next occurrence of COUNTY. Note this word is located in columns 17 through 22.  |

### Finding text that involves a blank space

| J 1 BØ<br>Comman | 12: NUM ACTIVE MR CLIENTS BY 12,<br>d ===> f "Pecan Valley" | /12/2001 Pg                                                           | 1 of<br>Sc              | 2 Line 1<br>roll ==> 1               |  |  |
|------------------|-------------------------------------------------------------|-----------------------------------------------------------------------|-------------------------|--------------------------------------|--|--|
| DATE P<br>TIME P | REPARED: 11-14-98<br>REPARED: 04:51                         | T X M H M R<br>Number of active MR Persons<br>Snapshot as of 11-15-98 |                         |                                      |  |  |
| LSA*             | MR AUTHORITY                                                | CAMPUS RES<br>Total                                                   | CO<br>Comm Res<br>Total | MMUNITY SER<br>Client/famil<br>Total |  |  |
| 00               | LSA UNKNOWN                                                 | 0                                                                     | <br>0                   | 1                                    |  |  |
| SUBT             | OTAL:                                                       | 0                                                                     | 0                       | 1                                    |  |  |
| COMMU            | NITY MHMR CENTERS                                           |                                                                       |                         |                                      |  |  |
| 01               | ABILENE REG MHMR CENTER                                     | 150                                                                   | 66                      | 262                                  |  |  |
| 03               | AUSTIN TRAVIS CNTY MHMR CEN                                 | 2 05                                                                  | 60                      | 753                                  |  |  |
| 04               | CENTER FOR HEALTH CARE SERVS                                | 353                                                                   | 77                      | 1318                                 |  |  |
| 05               | MHMR AUTH OF BRAZOS VALLEY                                  | 101                                                                   | 33                      | 216                                  |  |  |
| 86               | CENTRAL COUNTIES CEN MHMR                                   | 93                                                                    | 82                      | 320                                  |  |  |
| 87               | PENTRAL DIAINS PMD PAM MUMP                                 | 6.0                                                                   | 4.6                     | 202                                  |  |  |

Illustration 72 - Find command string with a blank space

Using the **PAGE** and **TOP** commands, return to the top of the report..

## Finding text in specified columns

| Туре  | F COUNTY 30 | <ul> <li>FIND command is entered on the</li> <li>COMMAND line. See Illustration</li> <li>73. The search is now limited</li> <li>between columns 30 through 35.</li> </ul> |                                                                                     |  |
|-------|-------------|----------------------------------------------------------------------------------------------------|-------------------------------------------------------------------------------------|--|
| Press | Enter       | The<br>occu<br>colu                                                                                                    | <b>FIND</b> command locates the first rrence in HARRIS COUNTY in mns 30 through 35. |  |
| Press | <b>F5</b>   | Message <b>NOT FOUND IN REPORT</b><br>displays. There is no other occurrence of<br>the text.                                                                              |                                                                                     |  |
|       |             |                                                                                                    |                                                                                     |  |
| Туре  | PAGE L      | <b>PAGE</b> command is entered on the <b>COMMAND</b> line.                                                                                                    |                                                                                     |  |
| Press | Enter       | Scrolls to the last page in the report, Page 2, Line 1.                                                                                                    |                                                                                     |  |
| Туре  | В           | BOT<br>CON                                                                                                    | <b>TOM</b> command is entered on the <b>IMAND</b> line.                             |  |
| Press | Enter       | Scrolls to bottom of page 2.                                                                                                    |                                                                                     |  |
| Туре  | F COUNTY 30 | <b>FIND</b> command is entered with the search limited to columns 30 through 35.                                                                                          |                                                                                     |  |
|       |             | Mess                                                                                                    | sage NOT FOUND IN REPORT                                                            |  |
| Press | Enter       | displ                                                                                                    | ays. Since you are at the bottom of                                                 |  |

nothing.

the report, the default forward search finds

| J 1 B0<br>Comman                                                                                                   | 02: NUM ACTIVE MR CLIENTS BY 12<br>d ===> f county 30 35<br>-10+20+30+ | /12/2001 Pg<br>-40+50 | 1 of<br>Scr<br>t60t-     | 2 Line 1<br>oll ==> CSR<br>70+8     |  |
|----------------------------------------------------------------------------------------------------|------------------------------------------------------------------------|-----------------------|--------------------------|-------------------------------------|--|
| DATE PREPARED: 11-14-98 T X M H M R<br>TIME PREPARED: 04:51 NUMBER OF ACTIVE MR PERSONS<br>SNAPSHOT AS OF 11-15-98 |                                                                        |                       |                          |                                     |  |
| LSA*                                                                                                    | MR AUTHORITY                                                           | CAMPUS RES<br>Total   | COM<br>Comm Res<br>Total | MUNITY SER<br>Client/famil<br>Total |  |
| 00                                                                                                    | LSA UNKNOWN                                                            | 0                     | 0                        | 1                                   |  |
| SUBT                                                                                                    | OTAL:                                                                  | 0                     | 0                        | 1                                   |  |
| COMMU                                                                                                    | NITY MHMR CENTERS                                                      |                       |                          |                                     |  |
| 01                                                                                                    | ABILENE REG MHMR CENTER                                                | 150                   | 66                       | 262                                 |  |
| 03                                                                                                    | AUSTIN TRAVIS CNTY MHMR CEN                                            | 205                   | 60                       | 753                                 |  |
| 04                                                                                                    | CENTER FOR HEALTH CARE SERVS                                           | 353                   | 77                       | 1318                                |  |
| 05                                                                                                    | MHMR AUTH OF BRAZOS VALLEY                                             | 101                   | 33                       | 216                                 |  |
| 06                                                                                                    | CENTRAL COUNTIES CEN MHMR                                              | 93                    | 82                       | 320                                 |  |

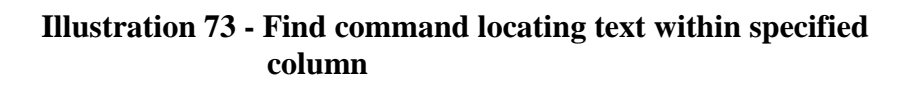

## Editing the Find command

| Туре  | F?    | <b>FIND</b> command is entered on the <b>COMMAND</b> line. See Illustration 74.                                                     |
|-------|-------|----------------------------------------------------------------------------------------------------|
| Press | Enter | In case you forgot or want to edit the command, the ? displays the current <b>FIND</b> command including the direction and columns. |

The N in command lines is the direction next. This results in the forward search for the next occurrence. The direction of P, previous, results in a backwards search towards to top of the report.

| Press | $\bigcirc$ | Press the right arrow until the cursor is<br>under the <b>N</b> in the command line and<br>overtype a <b>P</b> . The <b>FIND</b> command is<br>now like Illustration 75. |
|-------|------------|----------------------------------------------------------------------------------------------------|
| Press | Enter      | The <b>FIND</b> command searches backwards within the text and finds HARRIS COUNTY.                                                                                      |
| Press | <b>F2</b>  | <b>RULER</b> . The ruler is turned off.                                                                                                    |

Exit the report and return to the **V22: Favorites CARE** directory.

### Searching backwards in a report

| J 1 BØ<br>Comman | 2: NUM ACTIVE MR CLIENTS BY 1<br>d ===> F ?<br>-10+2030+- | 2/12/2001<br>40+50                                                    | Not<br>Sc<br>+00+       | found in report<br>roll ==> CSR<br>70+8 |  |  |
|------------------|-----------------------------------------------------------|-----------------------------------------------------------------------|-------------------------|-----------------------------------------|--|--|
| DATE P<br>TIME P | REPARED: 11-14-98<br>REPARED: 04:51                       | T X M H M R<br>Number of active MR Persons<br>Snapshot as of 11-15-98 |                         |                                         |  |  |
| LSA*             | MR AUTHORITY                                              | CAMPUS RES<br>Total                                                   | CO<br>Comm Res<br>Total | IMMUNITY SEF<br>Client/famil<br>Total   |  |  |
| 42               | BALCONES AREA                                             | 16                                                                    | 10                      | 146                                     |  |  |
| 43               | VAL VERDE COUNTY MR                                       | 8                                                                     | 5                       | 130                                     |  |  |
| 46               | BURKE CENTER                                              | 9                                                                     | Ó                       | 58                                      |  |  |
| 51               | ELLIS COUNTY                                              | 33                                                                    | 17                      | 132                                     |  |  |
| 52               | ROLLING PLAINS                                            | 17                                                                    | 0                       | 46                                      |  |  |
| 53               | CHILDRESS COUNTY                                          | 5                                                                     | 0                       | 11                                      |  |  |
| 54               | PECOS RIVER/WTCM                                          | 13                                                                    | 5                       | 94                                      |  |  |
| 55               | WICHITA RIVER                                             | 22                                                                    | 6                       | 43                                      |  |  |
| 56               | STEPHENS                                                  | 6                                                                     | 0                       | 9                                       |  |  |
| 57               | GRASSLANDS AREA                                           | 21                                                                    | 3                       | 58                                      |  |  |
|                  |                                                           |                                                                       |                         |                                         |  |  |

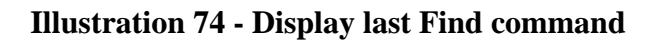

| J 1 B02: NUM ACTIVE MR CLIENTS BY 12/12/2001 Pg 2 of 2 Line 3 |                              |      |      |                |  |  |  |
|---------------------------------------------------------------|------------------------------|------|------|----------------|--|--|--|
| Comma                                                         | nd ===> f "COUNTY" P 30 35   |      |      | Scroll ==> CSR |  |  |  |
| +-                                                            | 10+20+30+4                   | 0+50 | +60  | +70+           |  |  |  |
| 02                                                            | AMARILLO SOCS                | 99   | 132  | 842            |  |  |  |
| 26                                                            | BEAUMONT SOCS                | 133  | 57   | 863            |  |  |  |
| 33                                                            | AUSTIN-WALLER-CGCS           | 21   | 15   | 83             |  |  |  |
| 35                                                            | CENTRAL GULF SOCS            | 106  | 145  | 574            |  |  |  |
| 44                                                            | GUADALUPE VALLEY MR-CRCS     | 13   | 25   | 168            |  |  |  |
| 45                                                            | BRUSHLAND/COASTAL MR-CRCS    | 21   | 5    | 2 08           |  |  |  |
| 47                                                            | ATASCOSA/WILSON CO-CRCS      | 10   | 6    | 137            |  |  |  |
| 48                                                            | GONZALES MR-CRCS             | 8    | 0    | 43             |  |  |  |
| 49                                                            | POST OAK AREA MR SVCS-LRCS   | 69   | 36   | 417            |  |  |  |
| 50                                                            | CAMP COUNTY MR SVCS-LRCS     | 2    | 1    | 33             |  |  |  |
| 59                                                            | LAREDO SOCS                  | 33   | 36   | 343            |  |  |  |
| 60                                                            | COASTAL PLAIN SOCS           | 48   | 4    | 126            |  |  |  |
| 65                                                            | COASTAL PLAIN SOCS           | 52   | 3    | 148            |  |  |  |
| STAT                                                          | E OPERATED CENTERS SUBTOTAL: | 615  | 465  | 3985           |  |  |  |
|                                                               | GRAND TOTALS:                | 5620 | 2970 | 23372          |  |  |  |

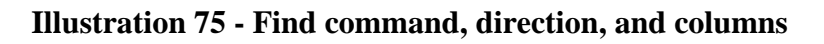

## Practice Exercise 3

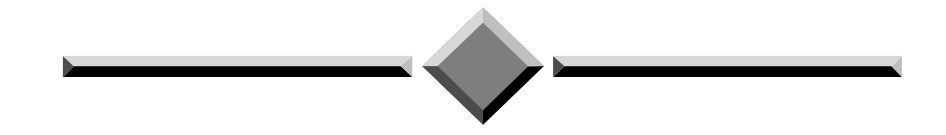

**Instruction:** Complete the following exercise using the TRAIN application. If you have difficulty performing the activity, refer to step by step instructions in this workbook.

- 1. Using the CARE HC027245.Q report, find every occurrence of the text CENTRAL.
- 2. Browse the CARE report HC021150.Q. Create a permanent view named TOTDIAG. Display only the lines with the column headers, lines 9 13, and the TOTALS for the quarter, line 30.
- 3. Print the permanent view named TOTDIAG. After printing the view, delete it.

| J 1 B02: HC021150.Q               | Version  | 20   | Page   | 1 0    | f 75    | Line 2   |
|-----------------------------------|----------|------|--------|--------|---------|----------|
| Command ===>                      |          |      |        |        | Scroll  | ==> CSR  |
| Totals                            |          |      |        |        |         |          |
|                                   |          | CU   | IRRENT |        |         | LAST (   |
|                                   |          | QT   | R FY   |        |         | QTR F    |
|                                   |          | 21   | ID 99  |        |         | 1ST 9    |
|                                   |          | NU   | IMBER  | PERCEN | ГГ      | NUMBEI   |
| TYPE OF DIAGNOSES                 |          |      |        |        |         |          |
| TOTALS                            |          |      | 1499   | 100.00 | )       | 153      |
| ********************************* | * End of | page | *****  | ****** | ******* | ******** |
|                                   |          |      |        |        |         |          |
|                                   |          |      |        |        |         |          |
|                                   |          |      |        |        |         |          |
|                                   |          |      |        |        |         |          |
|                                   |          |      |        |        |         |          |
|                                   |          |      |        |        |         |          |
|                                   |          |      |        |        |         |          |
|                                   |          |      |        |        |         |          |
|                                   |          |      |        |        |         |          |
|                                   |          |      |        |        |         |          |
|                                   |          |      |        |        |         |          |
|                                   |          |      |        |        |         |          |
|                                   |          |      |        |        |         |          |
|                                   |          |      |        |        |         |          |
|                                   |          |      |        |        |         |          |
|                                   |          |      |        |        |         |          |

Illustration 76 - Permanent view on HC021150.Q